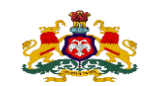

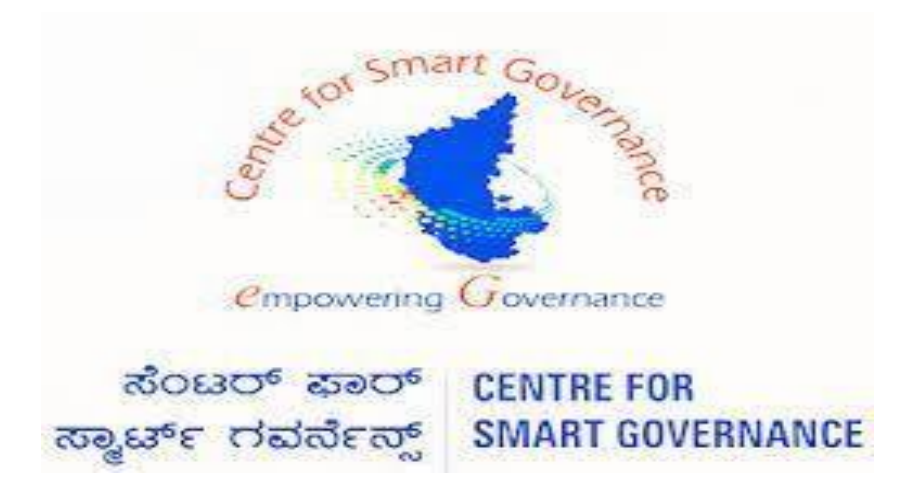

(http://kgidonline.karnataka.gov.in)

Loan Application – Manuals for Employees

**USER MANUAL** 

Karnataka Government Insurance

**Department Government of Karnataka** 

Prepare by

**Centre for Smart Governance** 

Yeswanthpur, Bengaluru, Karnataka 560022

# Karnataka Government Insurance Department Web Page:

- a) Open the web browser
- **b)**Enter the URL (<u>https://kgidonline.karnataka.gov.in</u>/)

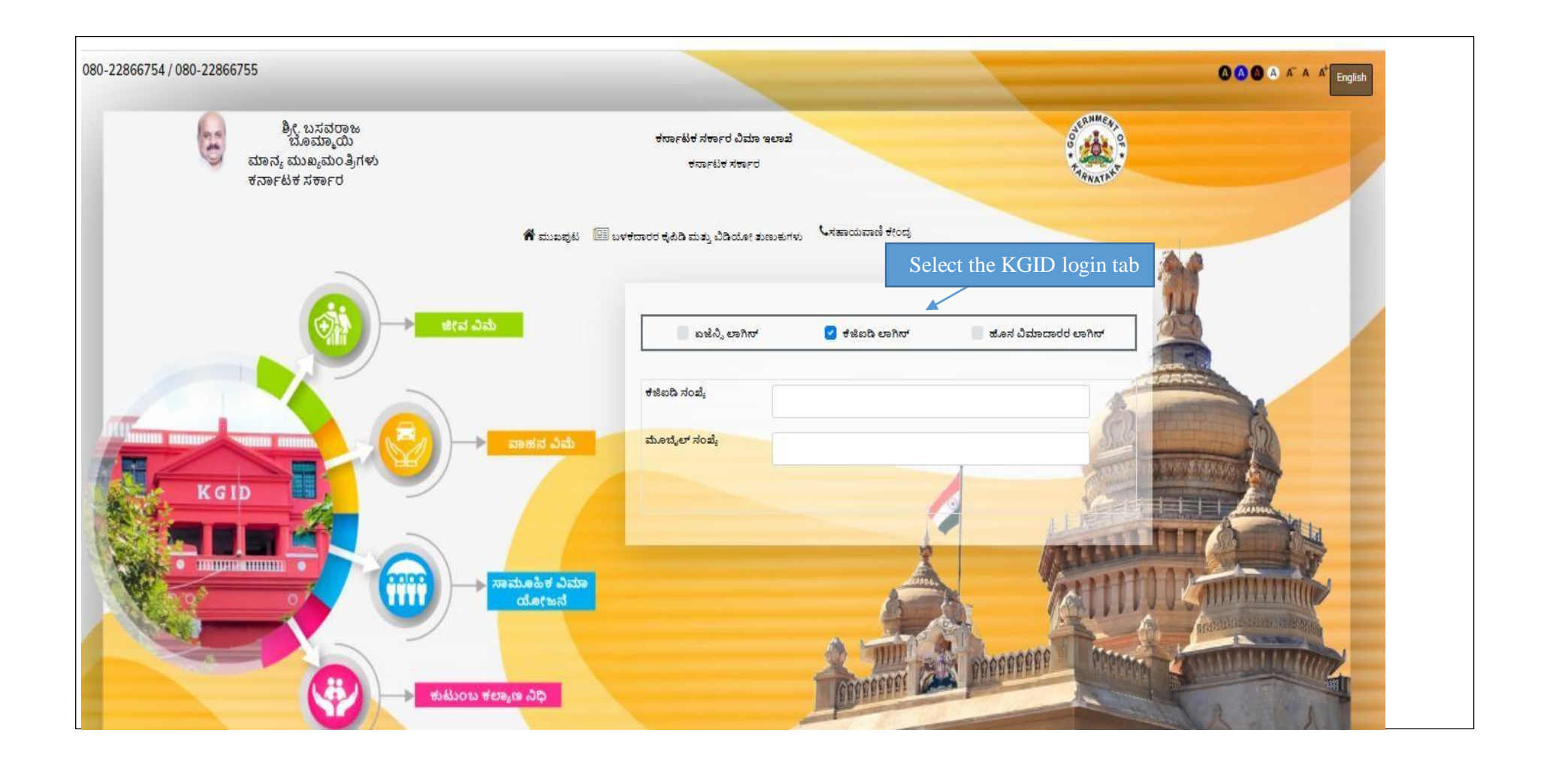

- 1. Employee has to enter his/her first KGID number
- 2. Mobile number will fetch automatically

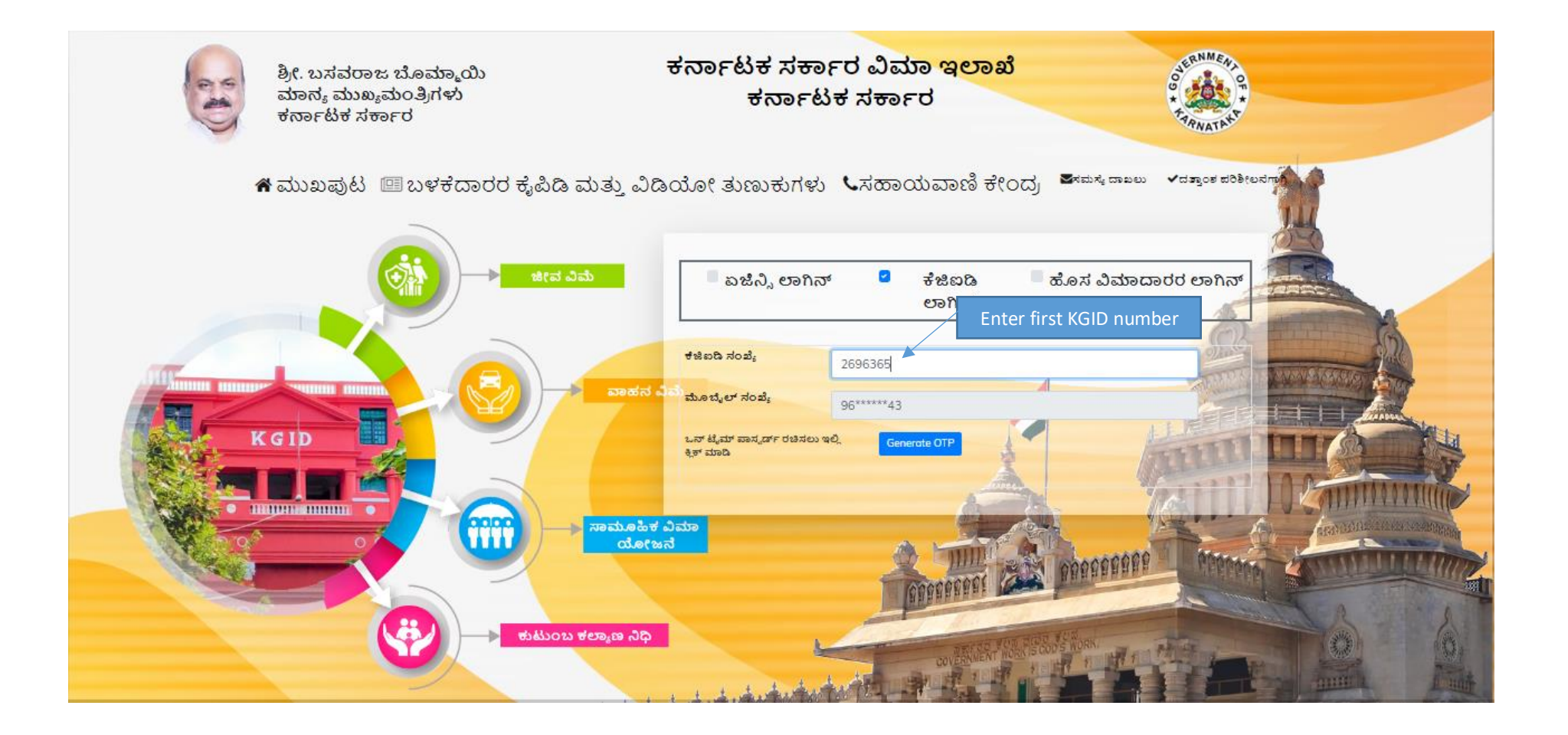

### 3. Enter OTP, and enter captcha

4. Click on Login button

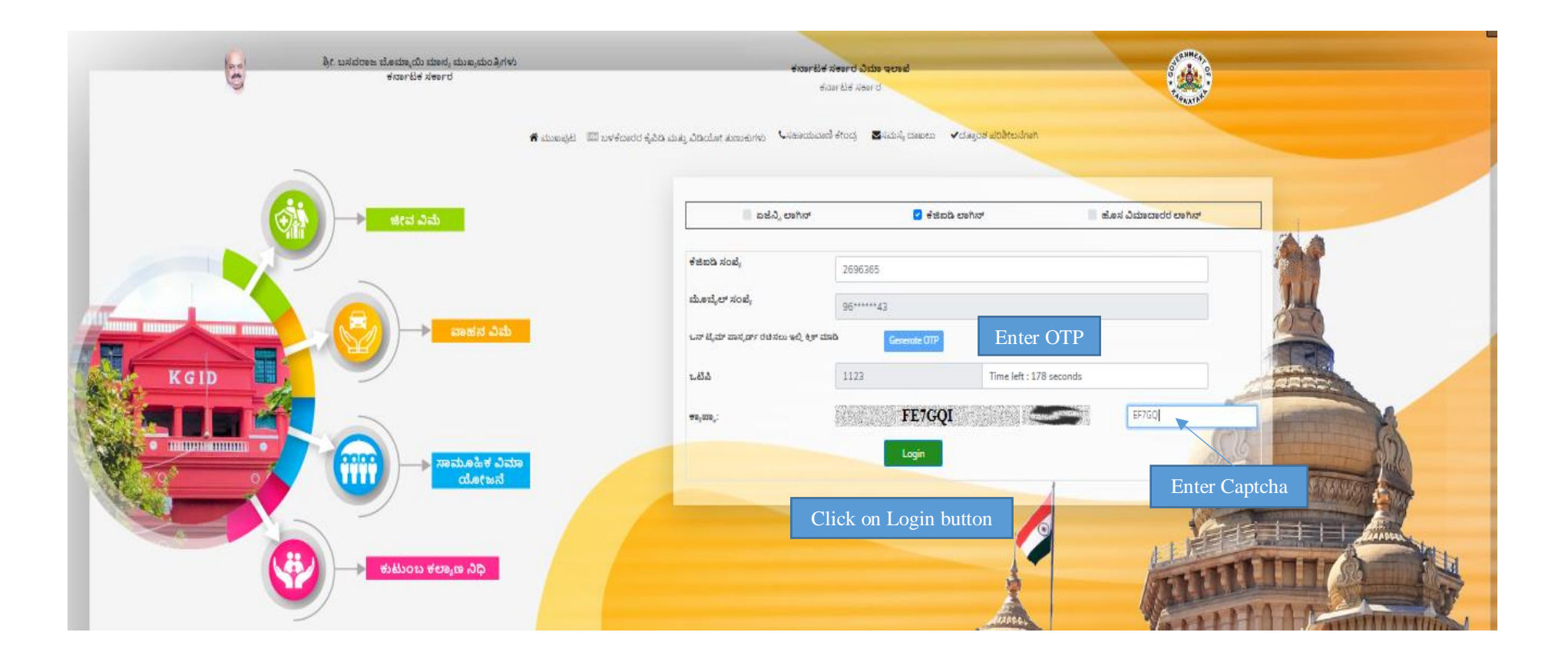

# 5. Welcome page will display

6. Click on Loan

| CURARY       Image: Second Second Secon                                                                                                    | State       Image: State State S                                                                                                    | Contract       In the large data long         Contract       Cick on Loan Tab         Cick on Loan Tab       Cick on Loan Tab         Som []] entries       Som []] entries         Kod Policy Number       0         Kod Policy Number       0         Kol Policy Number       0         Kol Policy Number       0         Kol Policy Number       0         Kol Policy Number       0                                                                                                    | <b>A A C</b>    |                           |                             |            | -                                                                         |
|----------------------------------------------------------------------------------------------------|----------------------------------------------------------------------------------------------------|----------------------------------------------------------------------------------------------------|-----------------|---------------------------|-----------------------------|------------|---------------------------------------------------------------------------|
| Cick on Loan Tab         Life         Motor         Cance         Cance                                                                                                    | Cick on Loan Tab       Cick on Loan Tab       Cick on Loan Tab <th< th=""><th>Cick on Loan Tab         Discussion Concession         Discussion         Discussion         <thdiscussion< th=""></thdiscussion<></th><th>🕽 ಕನ್ನಡ 🎪 VIJA)</th><th></th><th></th><th></th><th>Sri. Basavaraj Bommai<br/>Honble Chief Minister<br/>Government of Karnataka</th></th<> | Cick on Loan Tab         Discussion Concession         Discussion         Discussion <thdiscussion< th=""></thdiscussion<>                                                                                                    | 🕽 ಕನ್ನಡ 🎪 VIJA) |                           |                             |            | Sri. Basavaraj Bommai<br>Honble Chief Minister<br>Government of Karnataka |
|                                                                                                    |                                                                                                    |                                                                                                    |                 |                           |                             | -          | ¥-                                                                        |
| Click on Loan Tab       Inspective Click       More Parallel Service         Show To T within       Sin Assured       Sin Assured <td< th=""><th>Citck on Loan Tab       Image: Citck on Loan Tab       Image: Citck on Loan T</th><th>Cick on Loan Tab       Cick on Coan Tab       Cick on Coan Tab       <th< th=""><th></th><th>LIFE</th><th></th><th></th><th></th></th<></th></td<> | Citck on Loan Tab       Image: Citck on Loan Tab       Image: Citck on Loan T                                                                                                    | Cick on Loan Tab       Cick on Coan Tab       Cick on Coan Tab <th< th=""><th></th><th>LIFE</th><th></th><th></th><th></th></th<>                                                                                                    |                 | LIFE                      |                             |            |                                                                           |
| Store I entries       Search         Intel Policy Number       Intel Date         Intel Policy Number       Intel Date         Intel Policy Number       Intel Date         Intel Policy Number       Intel Date         Intel Policy Number       Intel Date         Intel Policy Number       Intel Date         Intel Policy Number       Intel Date         Intel Policy Number       Intel Date         Intel Policy Number       Intel Date         Intel Policy Number       Intel Policy Number         Intel Policy I intel Policy I intel Pol                                                                                                    | Show (D retries       Search       Search       Sear                                                                                                    | Control Control |                 | GROUP                     | INICITID A                  | 1 da       | Click on Loan Tab                                                         |
| Show III I I I I I I I I I I I I I I I I I                                                                                                     | Show III entries       Search Image: Search Image: Search Im                                                                                                    | Show 10 metries         Series                                                                                                    | NEFIT SCH       | FAMIL                     | INJUKA                      | E.         |                                                                           |
| Show IS with Set IS       Set IS        Set IS <th< td=""><td>Show TD v entries       search       search       se</td><td>Shou III I I I I I I I I I I I I I I I I I</td><td></td><td></td><td></td><td></td><td></td></th<>                                                                                                    | Show TD v entries       search       search       se                                                                                                    | Shou III I I I I I I I I I I I I I I I I I                                                                                                     |                 |                           |                             |            |                                                                           |
| K6ID Policy Number       Isk Bate       Premium Amount       Sum Assured       Sum Assured       State       State         258542       19/07/2017       1290.00       300.00       300480.00       Verified       Verified         2695355       28/06/2014       1020.00       Total Premium Amount: 2310       Total Sum Assured: 698130       Verified         Showing 1 to 2 of 2 entries       Verified       Verified       Verified       Verified       Verified                                                                                                    | KGD Policy Number         Risk Date         Premium Amount         Sum Assured         Sum Assured         Status           288542         19/07/2017         190.00         36750.00         30480.00         Verified           2996355         28/06/2014         1020.00         30480.00         Total Sum Assured: 698130         Verified           Total Policy: 2         0         Total Premium Amount: 2310         Total Sum Assured: 698130         Previous                                                                                                    | KGD Policy Number         Risk Date         Premium Amount         Sum Assured         Sum Assured <td>Search:</td> <td></td> <td></td> <td></td> <td>Show 10 🗸 entries</td>                                                                                                    | Search:         |                           |                             |            | Show 10 🗸 entries                                                         |
| 258542         19/07/2017         1290.00         367650.00         Not Verified           2696365         28/06/2014         1020.00         300400.00         Verified           Total Policy : 2         Total Policy : 2         Pire                                                                                                    | 258542         19/07/2017         1290.00         36750.00         Not Venfied           2696365         28/06/2014         1020.00         30480.00         Venfied           Total Policy: 2         0         Total Prenium Amount: 2310         Total SumAssured: 698130         Previous                                                                                                    | 2585342         19/07/2017         1290.00         367550.00         Ne           2596365         28/06/2014         1020.00         30480.00         Ve           Total Policy: 2         0         Total Premium Amount: 2310         Total SumAssured: 698130         Ve           Showing 1 to 2 of 2 entries                                                                                                    | + Status        | Sum Assured               | Premium Amount              | Risk Date  | KGID Policy Number                                                        |
| 289065         28/06/2014         1020.00         330480.00         Verified           Total Policy: 2         Image: Comparison of the Comparison of the Comparison of th                                                                                                    | 2696365         28/06/2014         1020.00         330480.00         Verified           Total Policy: 2         Image: Construction of the construction of the constructiono                                                                                                    | 2808365         2806/2014         1020.00         300480.00         Y4           Total Policy: 2         Intel Premium Amount: 2310         Total SumAssured: 698130         Intel SumAssured: 698130         Intel SumAssured: 698130         <                                                                                                    | Not Verified    | 367650.00                 | 1290.00                     | 19/07/2017 | 2588542                                                                   |
| Total Policy: 2     Total Premium Amount: 2310     Total SumAssured: 698130                                                                                                    | Total Policy: 2     Total Previous         Showing 1 to 2 of 2 entries         Previous                                                                                                    | Total Policy: 2         Total Premium Amount: 2310         Total SumAssured: 698130                                                                                                    | Verified        | 330480.00                 | 1020.00                     | 28/06/2014 | 2696365                                                                   |
| Showing 1 to 2 of 2 entries                                                                                                    | Showing 1 to 2 of 2 entries                                                                                                    | Showing 1 to 2 of 2 entries                                                                                                    |                 | Total SumAssured : 698130 | Total Premium Amount : 2310 |            | Total Policy : 2                                                          |
|                                                                                                    |                                                                                                    |                                                                                                    | Previous        |                           |                             |            | Showing 1 to 2 of 2 entries                                               |
|                                                                                                    |                                                                                                    |                                                                                                    |                 |                           |                             |            |                                                                           |
|                                                                                                    |                                                                                                    |                                                                                                    |                 |                           |                             |            |                                                                           |
|                                                                                                    |                                                                                                    |                                                                                                    |                 |                           |                             |            |                                                                           |
|                                                                                                    |                                                                                                    |                                                                                                    |                 |                           |                             |            |                                                                           |
|                                                                                                    |                                                                                                    |                                                                                                    |                 |                           |                             |            |                                                                           |
|                                                                                                    |                                                                                                    |                                                                                                    |                 |                           |                             |            |                                                                           |
|                                                                                                    |                                                                                                    |                                                                                                    |                 |                           |                             |            |                                                                           |
|                                                                                                    |                                                                                                    |                                                                                                    |                 |                           |                             |            |                                                                           |
|                                                                                                    |                                                                                                    |                                                                                                    |                 |                           |                             |            |                                                                           |

### 7. Click on Apply Loan

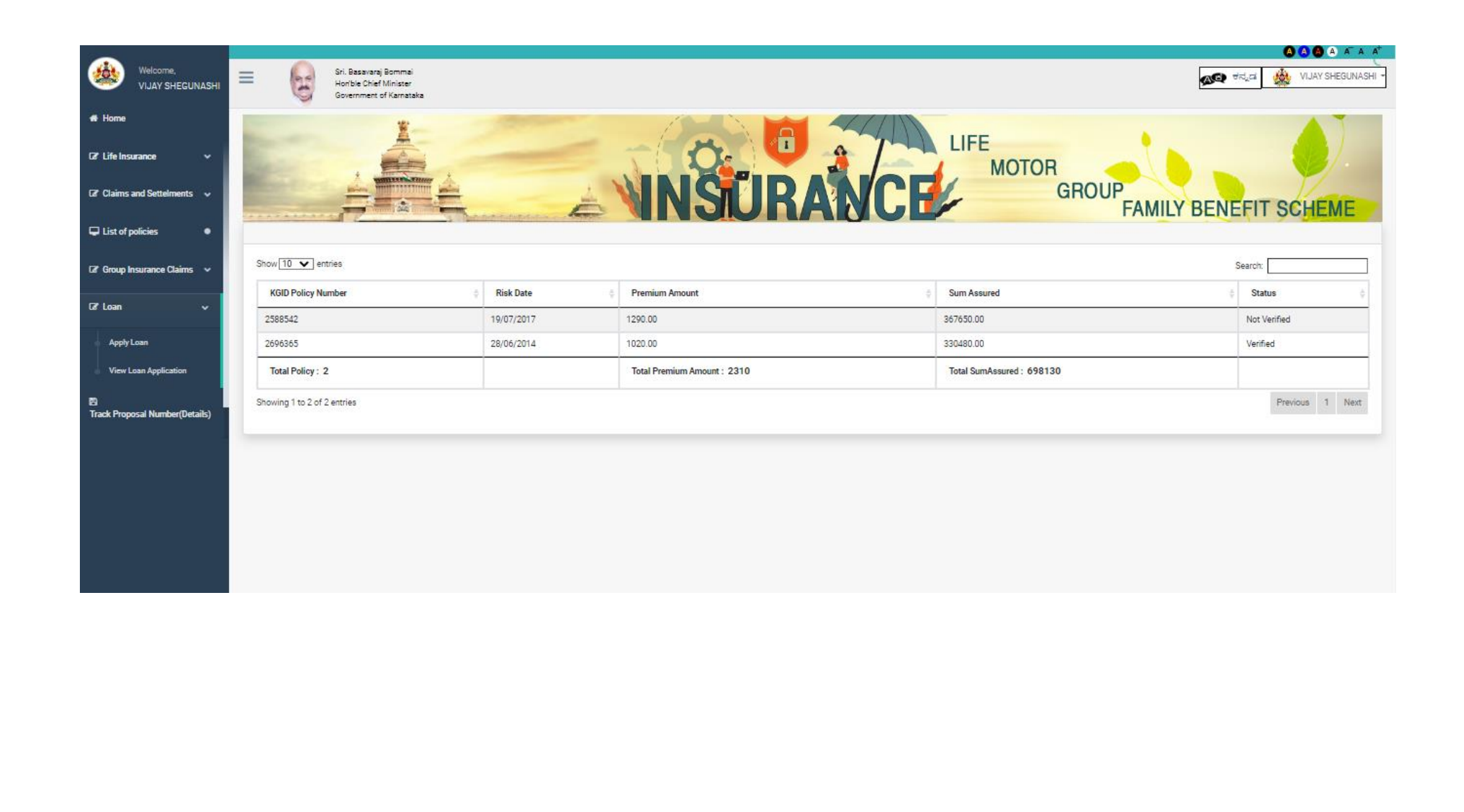

- 8. After Clicking on Apply Loan Basic Details will fetch automatically
- 9. Employee can view the basic details

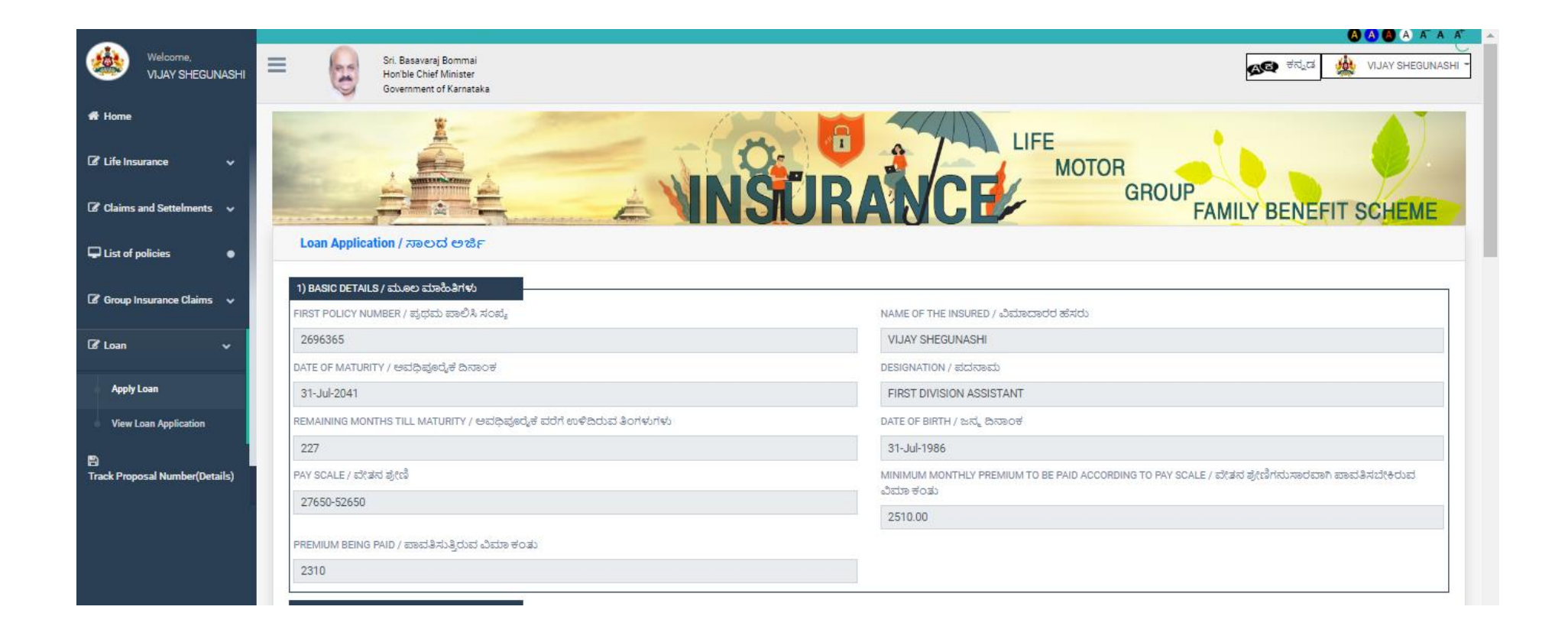

# 10. In salary & KGID deduction, Need to update details

| Welcome,                       | PAY SCALE / ವೇತನ ಶ್ರೇಣಿ                                         | MINIMUM MONTHLY PREMIUM TO BE PAID ACCORDING TO PAY SCALE / ವೇತನ ಶ್ರೇಣಿಗಮಸಾರವಾಗಿ ಪಾವತಿಸಬೇಕಿರುವ |
|--------------------------------|-----------------------------------------------------------------|------------------------------------------------------------------------------------------------|
| VIJAY SHEGUNASHI               | 27650-52650                                                     | ವಿಮಾ ಕಂತು                                                                                      |
| <b>a</b>                       |                                                                 | 2510.00                                                                                        |
| 18° Home                       | PREMIUM BEING PAID / ಪಾವತಿಸುತ್ತಿರುವ ವಿಮಾ ಕಂತು                   |                                                                                                |
| 🕼 Life Insurance 🗸 🗸           | 2310                                                            |                                                                                                |
|                                |                                                                 |                                                                                                |
| 🕼 Claims and Settelments 🗸 🗸   | ಬ್ರಿಮಾಕಟಾವಣೆಗಳು                                                 |                                                                                                |
|                                | MONTH-YEAR / ತಿಂಗಳು-ವರ್ಷ                                        | Do you want to consider your Spouse salary? / ನಿಮ್ಮ                                            |
| List of policies               | 07-2022                                                         | ಸಂಗಾತಿಯ ವೇತನವನ್ನು ಪರಿಗಣಿಸಬೇಕೆ??                                                                |
|                                |                                                                 |                                                                                                |
| 🕼 Group Insurance Claims 🗸 🗸   | GROSS SALARY OF THE INSURED / ವಿಮಾದಾರರ ಒಟ್ಟು ವೇತನ               | Click on YES, If spouse                                                                        |
|                                | 0.00                                                            | government employee                                                                            |
| Gr Loan ∽                      | INSURED'S TOTAL DEDUCTIONS / ವಿಮಾದಾರನ ಒಟ್ಟು ಕಟಾವಣೆಗಳು           |                                                                                                |
| ApplyLoan                      | 0.00                                                            |                                                                                                |
| ruphy coun                     | INSURED'S NET SALARY / ವಿಮಾದಾರನ ನಿವ್ವಳ ವೇತನ                     |                                                                                                |
| View Loan Application          | 0                                                               |                                                                                                |
| 8                              |                                                                 |                                                                                                |
| Track Proposal Number(Details) | 0                                                               |                                                                                                |
|                                | TOTAL ELIGIBLE INSTALMENT AMOUNT / ಒಟ್ಟು ಅರ್ಹ ಸಾಲದ ಕಂತಿನ ಮೊಬಲಗು |                                                                                                |
|                                | 0                                                               |                                                                                                |
|                                |                                                                 |                                                                                                |

11. If spouse is government employee, click on Yes, If no Error message will show as "Spouse is not Givernment Employee"

|                                      |                                                                             | 0001100                                                                                        |
|--------------------------------------|-----------------------------------------------------------------------------|------------------------------------------------------------------------------------------------|
| Welcome,                             | PAY SCALE / ವೇಷನ ಶ್ರೇಣಿ                                                     | MINIMUM MONTHLY PREMIUM TO BE PAID ACCORDING TO PAY SCALE / ವೇತನ ಶ್ರೇಣಿಗಮಸಾರವಾಗಿ ಪಾವತಿಸಬೇಕಿರುವ |
| VIJAY SHEGUNASHI                     | 27650-52650                                                                 | ವಿಮಾ ಕಂತು                                                                                      |
|                                      |                                                                             | 2510.00                                                                                        |
| 1981 Home                            | PREMIUM BEING PAID / ಪಾವತಿಸುತ್ತಿರುವ ವಿಮಾ ಕಂತು                               |                                                                                                |
|                                      | 2310                                                                        |                                                                                                |
| Lis Lite insurance V                 |                                                                             |                                                                                                |
| Claims and Sattelments               | 2) SALARY & KGID DEDUCTION / ವ(ತನ ಮತ್ತು<br>ವಿಮಾ ಕಟಾವಣೆಗಳು                   |                                                                                                |
|                                      | MONTH-YEAR / ತಿಂಗಳು-ವರ್ಷ                                                    | Do you want to consider your Spouse salary? / ನಿಮ್ಮ                                            |
| 🖵 List of policies 🛛                 | 07-2022                                                                     | ಸಂಗಾತಿಯ ವೇತನವನ್ನು ಪರಿಗಣಿಸಬೇಕೇ?                                                                 |
|                                      |                                                                             | □ YES                                                                                          |
| 🕼 Group Insurance Claims 🗸 🗸         | GROSS SALARY OF THE INSURED / ವಿಮಾದಾರರ ಒಟ್ಟು ವೇತನ                           | Snouse is not a Gouermant Employee                                                             |
|                                      | 0.00                                                                        | opuse is not a coverment ciripitojee.                                                          |
| 🕼 Loan 🗸 🗸                           | INSURED'S TOTAL DEDUCTIONS / ವಿಮಾದಾರನ ಒಟ್ಟು ಕಟಾವಣೆಗಳು                       |                                                                                                |
|                                      | 0.00                                                                        |                                                                                                |
| Apply Loan                           |                                                                             |                                                                                                |
| View Loan Application                | INSURED'S NET SALARY / ವಿಮಾದಕರನ ನವ್ನಳ ವ(ತನ                                  |                                                                                                |
|                                      | 0                                                                           |                                                                                                |
| E)<br>Track Proposal Number(Details) | INSURED'S ELIGIBLE LOAN INSTALMENT AMOUNT / ವಿಮಾದಾರನ ಅರ್ಹ ಸಾಲದ ಕಂತಿನ ಮೊಬಲಗು |                                                                                                |
| mack Proposal Number(Details)        | 0                                                                           |                                                                                                |
|                                      | TOTAL ELIGIBLE INSTALMENT AMOUNT / ಒಟ್ಟು ಅರ್ಹ ಸಾಲದ ಕಂತಿನ ಮೊಬಲಗು             |                                                                                                |
|                                      | 0                                                                           |                                                                                                |
|                                      |                                                                             |                                                                                                |

### 12. In Month – Year, select recent salary credited month

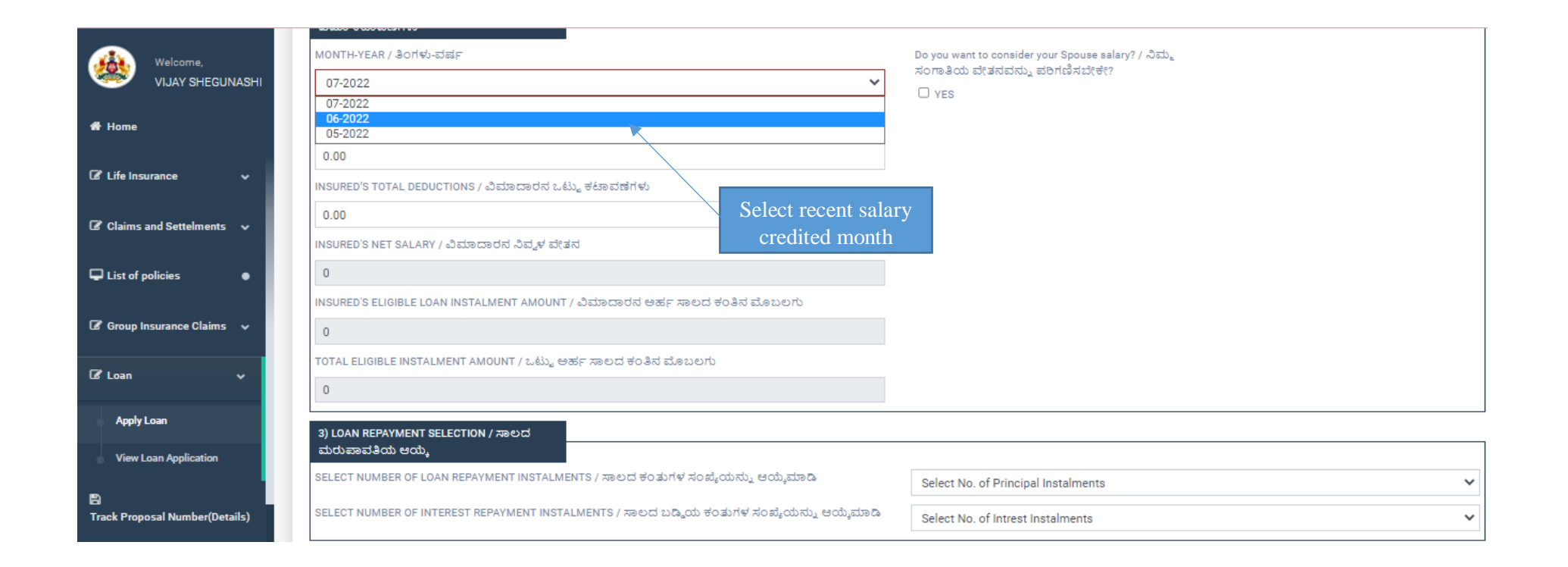

- 13. Employee has to enter the details Gross salary, Insured total deduction
- 14. Automatically Eligible Loan Installament Amount will calculate
  - (Note : System automatically calculate Loan Installment amount and Eligible Loan Amount)

| Welcome,                            | PREMIUM BEING PAID / ಪಾವತಿಸುತ್ತಿರುವ ವಿಮಾ ಕಂತು<br>2310                                                                                             |
|-------------------------------------|----------------------------------------------------------------------------------------------------|
| VIJAY SHEGUNASHI                    |                                                                                                    |
| 🖶 Home                              | 2) SALARY & KGID DEDUCTION / ವೇತನ ಮತ್ತು<br>ವಿಮಾ ಕಟಾವಣೆಗಳು                                                                                         |
|                                     | MONTH-YEAR / ತಿಂಗಳು-ವರ್ಷ<br>06-2022 Enter Gross salary ✓<br>Do you want to consider your Spouse salary? / ನಿಮ್ಮ<br>ಸಂಗಾತಿಯ ವೇತನವನ್ನು ಪರಿಗಣಿಸಬೇಕೇ? |
| I Claims and Settelments ↓          | GROSS SALARY OF THE INSURED / amount & Net Salary                                                                                                 |
| ☐ List of policies ●                | 250000<br>INSURED'S TOTAL DEDUCTIONS / ವಿಮಾದಾರನ ಒಟ್ಟು ಕಟಾವಣೆಗಳು                                                                                   |
| 🕼 Group Insurance Claims 🗸 🗸        | 2000<br>INSURED'S NET SALARY / ವಿಮಾದಾರನ ನಿವ್ಶಳ ವೇತನ                                                                                               |
| 🕼 Loan 🗸 🗸                          | 248000 automatically calculate                                                                                                    |
| Apply Loan                          | INSURED'S ELIGIBLE LOAN INSTALMENT AMOUNT ವಿಮಾದಾರನ ಅಹ Tapeದ ಕಂತಿನ ಮೊಬಲಗು                                                                          |
| View Loan Application               | TOTAL ELIGIBLE INSTALMENT AMOUNT / ಒಟ್ಟು ಅರ್ಹ್ಯ ಸಾಲದ ಕಂತಿನ ಮೊಬಲಗು                                                                                 |
| 🖺<br>Track Proposal Number(Details) | 123000                                                                                                    |
|                                     | 3) LOAN REPAYMENT SELECTION / ಸಾಲದ<br>ಮರುಪಾವತಿಯ ಆಯ್ಕೆ                                                                                             |
|                                     | SELECT NUMBER OF LOAN REPAYMENT INSTALMENTS / ಸಾಲದ ಕಂತುಗಳ ಸಂಖ್ಯೆಯನ್ನು ಆಯ್ಕೆಮಾಡಿ Select No. of Principal Instalments                               |
|                                     | SELECT NUMBER OF INTEREST REPAYMENT INSTALMENTS / ಸಾಲದ ಬಡ್ಡಿಯ ಕಂತುಗಳ ಸಂಖ್ಯೆಯನ್ನು ಆಯ್ಕೆಮಾಡಿ Select No. of Intrest Instalments 🗸                    |

# 15. Employee has to mention Loan Repayment details

| Welcome,                       | 248000                                                                                                    |  |  |  |  |  |  |  |
|--------------------------------|----------------------------------------------------------------------------------------------------|--|--|--|--|--|--|--|
| VIJAY SHEGUNASHI               | INSURED'S ELIGIBLE LOAN INSTALMENT AMOUNT / ವಿಮಾದಾರನ ಅರ್ಹ ಸಾಲದ ಕಂತಿನ ಮೊಬಲಗು                                                                                                    |  |  |  |  |  |  |  |
| 🖀 Home                         | 123000                                                                                                    |  |  |  |  |  |  |  |
|                                | TOTAL ELIGIBLE INSTALMENT AMOUNT / ಒಟ್ಟು ಅರ್ಹ ಸಾಲದ ಕಂತಿನ ಮೊಬಲಗು                                                                                                    |  |  |  |  |  |  |  |
| 🕼 Life Insurance 🗸 🗸           | 123000 Employee select the                                                                                                    |  |  |  |  |  |  |  |
| 🕼 Claims and Settelments 🗸 🗸   | 3) LOAN REPAYMENT SELECTION / ಸಾಲದ<br>ಮರುಪಾವತಿಯ ಆಯ್ಕೆ                                                                                                    |  |  |  |  |  |  |  |
| List of policies               | SELECT NUMBER OF LOAN REPAYMENT INSTALMENTS / ಸಾಲದ ಕಂತುಗಳ ಸಂಖ್ಯೆಯನ್ನು ಆಯ್ಕೆಮಾಡಿ       Select No. of Principal Instalments         SELECT NUMBER OF INTEREST REPAYMENT INSTALMENTS / ಸಾಲದ ಬಡ್ಡಿಯ ಕಂತುಗಳ ಸಂಖ್ಯೆಯನ್ನು ಆಯ್ಕೆಮಾಡಿ       Select No. of Principal Instalments                                                      |  |  |  |  |  |  |  |
| 🕼 Group Insurance Claims 🗸 🗸   | 4) ELIGIBLE LOAN DETAILS / ಸಾಲದ ಅರ್ಹಕತೆಯ                                                                                                    |  |  |  |  |  |  |  |
| 🕼 Loan 🗸 🗸                     | Show 10 V entries Search:                                                                                                    |  |  |  |  |  |  |  |
| Apply Loan                     | DATE                                                                                                    |  |  |  |  |  |  |  |
| View Loan Application          | Image: Policy No.     OF LAST LOAN     LOAN SANCTIONED     LOAN BALANCE     LOAN INTEREST DUE     LOAN     ELIGIBLE LOAN     REQUIRED LOAN     MONTHLY PRINCIPLE     MONTHLY INTEREST ASSIGNMENT       NO.     LOAN     LOAN NUMBER     AMT.     DUE     DUE     AMT.     AMT.     MONTHLY INTEREST INTEREST     ASSIGNMENT |  |  |  |  |  |  |  |
| Track Proposal Number(Details) | 2588542 0.00 0.00 0.00 42134.00                                                                                                    |  |  |  |  |  |  |  |
|                                |                                                                                                    |  |  |  |  |  |  |  |
|                                | 2696365         06-Aug-<br>2021         L02_2696365_08_2021         9000.00         72000.00         8379.08         81903.00         Previous loan taken<br>should complete<br>atleast 2 years.                                                                                                    |  |  |  |  |  |  |  |

16. Employee has to select in dropdown their – Number of Principal as their requirements

| Welcome,<br>VIJAY SHEGUNASHI                       | 3) LOAN REPAYMENT SELECTION / ಸಾಲದ<br>ಮರುಪಾವತಿಯ ಆಯ್ಕೆ                                                                                                    | In drop down, employee can select<br>Principal instalment                        |
|----------------------------------------------------|----------------------------------------------------------------------------------------------------|----------------------------------------------------------------------------------|
| # Home                                             | SELECT NUMBER OF LOAN REPAYMENT INSTALMENTS / ಸಾಲದ ಕಂತುಗಳ ಸಂಪ್ಕೆಯನ್ನು ಆಯ್ಕೆಮಾಡಿ<br>SELECT NUMBER OF INTEREST REPAYMENT INSTALMENTS / ಸಾಲದ ಬಡ್ಡಿಯ ಕಂತುಗಳ ಸಂಪ್ಕೆಯನ್ನು ಆಯ್ಕೆಮಾಡಿ | Select No. of Principal Instalments  Select No. of Principal Instalments  10  12 |
| ✔ Life Insurance ✓                                 | 4) ELIGIBLE LOAN DETAILS / ಸಾಲದ ಅರ್ಹಕತೆಯ<br>ವಿವರಗಳು                                                                                                    | 12<br>14<br>16<br>18<br>20                                                       |
| Claims and Settelments      √     List of policies | Show 10 V entries                                                                                                    | 22<br>24<br>26<br>28                                                             |
| 🖉 Group Insurance Claims 🗸 🗸                       | POLICY     OF     COAN     LOAN     LOAN     LOAN       NO.     LOAN     LOAN     AMT.     BALANCE     INTER                                                                  | RES 30<br>32<br>34<br>36                                                         |
| CP Loan 🗸 🗸                                        | 2588542 0.00 0.00 0.00                                                                                                    | 38 40                                                                            |
| Apply Loan                                         | 2696365 06-Aug- L02_2696365_08_2021 90000.00 72000.00 8379.0<br>2021                                                                                                    | 8 81903.00 Previous loan taken<br>should complete<br>atleast 2 years.            |
| View Loan Application                              | TOTAL Showing 1 to 2 of 2 entries                                                                                                    | 0 0 Previous 1 Next                                                              |
| Track Proposal Number(Details)                     | 5) DEDUCTION AND LOAN DISBURSEMENT AMOUNT / ಕಟಾವಣೆಗಳು ಮತ್ತು                                                                                                    | Fievious I Next                                                                  |

17. Employee has to select in dropdown their – Number of Interest Instalments as their requirements

| Welcome,<br>VIJAY SHEGUNASHI        | 0<br>TOTAL E                               | O'S ELIGIBLE LO                                                                                                    | AN INSTALMEN  | IT AMOUNT / ವಿಮಾದಾರನ<br>T / ಒಟ್ಟು ಅರ್ಹ ಸಾಲದ ಕಂ | ಅರ್ಹ ಸಾಲದ ಕಂತಿನ ವ<br>ತಿನ ಮೊಬಲಗು | ೊಬಲಗು     |         |             |                    |                                     |            |               |                |
|-------------------------------------|--------------------------------------------|----------------------------------------------------------------------------------------------------|---------------|------------------------------------------------|---------------------------------|-----------|---------|-------------|--------------------|-------------------------------------|------------|---------------|----------------|
| 🖀 Home                              | 0                                          |                                                                                                    |               |                                                |                                 |           |         |             |                    |                                     |            |               |                |
| 🕼 Life Insurance 🗸 🗸                | 3) LOAN<br>ಮರುಪ                            | N REPAYMENT S<br>ಾವತಿಯ ಆಯ್ಕೆ                                                                                                 | ELECTION / ಸಾ | ಲದ                                             |                                 |           |         |             |                    |                                     | In drop    | down, empl    | oyee can       |
| ☑ Claims and Settelments →          | SELECT                                     | NUMBER OF LO                                                                                                    | AN REPAYMEN   | T INSTALMENTS / ಸಾಲದ ಕ                         | ಂತುಗಳ ಸಂಖ್ಯೆಯನ್ನು               | ಆಯ್ಕೆಮಾಡಿ |         | Selec       | ct No. of Principa | l Instalments                       | select     | Interest Inst | alment 💙       |
|                                     | SELECT                                     | SELECT NUMBER OF INTEREST REPAYMENT INSTALMENTS / ಸಾಲದ ಬಡ್ಡಿಯ ಕಂತುಗಳ ಸಂಖ್ಯೆಯನ್ನು ಆಯ್ಕೆಮಾಡಿ Select No. of Intrest Instalments |               |                                                |                                 |           |         |             |                    | ~                                   |            |               |                |
| List of policies                    | 4) ELIGIBLE LOAN DETAILS / あのには やあたまのか 0 0 |                                                                                                    |               |                                                |                                 |           |         |             |                    |                                     |            |               |                |
| 🕼 Group Insurance Claims 🗸 🗸        | ವಿವರಗ<br>Show[                             | ಳು<br>10 💙 entries                                                                                                    |               |                                                |                                 |           |         | 2 3 4       |                    |                                     |            |               |                |
| Gf Loan 🗸 🗸                         |                                            | 4                                                                                                    | DATE<br>OF    | ¢                                              | LOAN                            | LOAN      | LOAN    | 5<br>6<br>7 |                    |                                     |            |               |                |
| Apply Loan                          |                                            | NO.                                                                                                    | LOAN          | LOAN NUMBER                                    | SANCTIONED<br>AMT.              | DUE       | DUE     | 0           | AMT.               | AMT.                                | INST. AMT. | INST. AMT.    | FORM           |
| View Loan Application               |                                            | 2588542                                                                                                    |               |                                                | 0.00                            | 0.00      | 0.00    |             | 42134.00           |                                     |            |               | Generate       |
| 🖹<br>Track Branasal Number(Details) |                                            | 2696365                                                                                                    | 06-Aug-       | L02_2696365_08_2021                            | 90000.00                        | 72000.00  | 8379.08 |             | 81903.00           | Previous loan taken                 |            |               |                |
| Track Proposal Number(Details)      |                                            |                                                                                                    | 2021          |                                                |                                 |           |         |             |                    | should complete<br>atleast 2 years. |            |               |                |
|                                     | TO                                         | TAL                                                                                                    |               |                                                |                                 |           |         |             |                    | 0                                   | 0          | 0             |                |
|                                     | Showin                                     | ng 1 to 2 of 2 en                                                                                                    | tries         |                                                |                                 |           |         |             |                    |                                     |            | P             | revious 1 Next |

- 18. In Eligible Loan Details, Employee will be able to view the policy which is eligible to take loan
- 19. If Previous Loan is taken by the employee, It should complete at least 2 years
- 20. Click on Policy to apply for loan Eligible Amount will be able to view by the employee
- 21. Required amount will be shown in the details, Employee has to Enter Required Loan amount(should not exceed Eligible Loan Amount)
- 22. Click on Generate to view Assignment form

|                                     | ы | 4) ELIGIBLE LOAN DETAILS / ಸಾಲದ ಆರ್ಹ್ರತೆಯ                                                                                                    |              |  |  |  |  |  |  |  |  |
|-------------------------------------|---|----------------------------------------------------------------------------------------------------|--------------|--|--|--|--|--|--|--|--|
| # Home                              |   | Show 10 V entries Search:                                                                                                    |              |  |  |  |  |  |  |  |  |
| 🕼 Life Insurance 🔷                  |   | POLICY DATE OF LAST LOAN NUMBER LOAN SANCTIONED AMT.                                                                                                    | ASSIGNMENT   |  |  |  |  |  |  |  |  |
| Claims and Settelments              |   | 2588542 0.00 0.00 0.00 42134.00                                                                                                    | Generate     |  |  |  |  |  |  |  |  |
| List of policies                    |   | Click on Generate button           2696365         06-Aug-2021         L02_2696365_08_2021         90000.00         72000.00         8379.08         81903.00         Previous loan taken should complete atleast         Click on Generate button |              |  |  |  |  |  |  |  |  |
| 🕼 Group Insurance Claims 💊          |   | Click on Policy number,     Zyears.     generate Ass       TOTAL     which is eligible     0     0                                                                                                    | ignment form |  |  |  |  |  |  |  |  |
| 🕼 Loan 🗸 🗸                          |   | Showing 1 to 2 of 2 entries 1 Next                                                                                                    |              |  |  |  |  |  |  |  |  |
| Apply Loan                          |   | 5) DEDUCTION AND LOAN DISBURSEMENT AMOUNT / ಕಟಾವಣಿಗಳು ಮತ್ತು<br>ವಿತರಿಸಲಾಗುವ ಸಾಲದ ಮೊತ್ತ                                                                                                    |              |  |  |  |  |  |  |  |  |
| View Loan Application               |   | PRESENT LOAN INSTALMENT AMOUNT THAT IS BEING RECOVERED AGAINST THE POLICY ON WHICH THE INSURED IS APPLYING FOR LOAN / ಪ್ರಸ್ತುತ ಸಾಲಕ್ಕೆ ಆರ್ಜಿ ಸಲ್ಲಿಸುತ್ತಿರುವ ಪಾಲಿಸಿಯ ಮೇಲೆ ವಸೂಲಿ ಮಾಡುತ್ತಿರುವ ಸಾಲದ ಕಂ                                                 | ತಿನ ಮೊಬಲಗು   |  |  |  |  |  |  |  |  |
| 巴<br>Track Proposal Number(Details) |   | ಆ         BRANCH ADJUSTMENT / ಶಾಬಾ ಹೊಂದಾಣಿಕೆಗಳು         NET AMOUNT / ನಿವ್ಮಳ ಮೊತ್ತ           0         2133         Details         -2133                                                                                                    |              |  |  |  |  |  |  |  |  |
|                                     |   | 6) BANK DETAILS / ಬ್ಯಾಂಕ್ ವಿವರಗಳು                                                                                                    |              |  |  |  |  |  |  |  |  |

- 23. Enter the Required Loan amount Which should not exceed the Eligible Loan amount
- 24. Click on Assignment form link, to view Form B

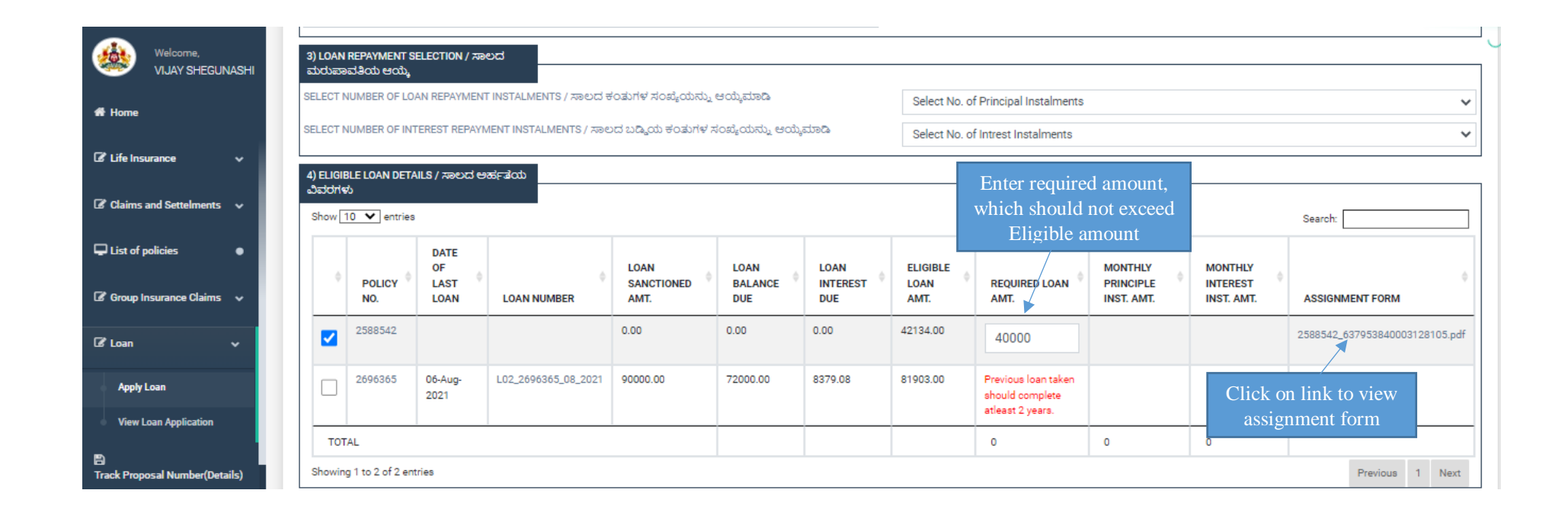

### 25. Employee can take PDF print of Form – B(Assignment Form)

Note: Employee does not have to surrender KGID bond to department, instead of that Assignment Form is Mandatory to submit

### FORM -B

#### (See Rule 42)

#### (To be executed on a stamp paper of appropriate value it not executed on the back of the Policy)

I VIJAY SHEGUNASHI Son/Daughter of SHIVAPPA aged <u>36</u> years in consideration of the loan I have taken in the Karnataka Government Insurance Department Under Order No ........ Date <u>06-Aug-2022</u> Do hereby assign and transfer as beneficial owner, all my right, title and interest in the Policy No <u>2588542</u> Bearing date <u>19-Jul-2017</u> Granted by the Director, Karnataka Government Insurance Department on my life for a sum of Rs <u>367650.00</u> and all moneys assured by or to become payable by or under the same to the Governor of Karnataka(hereinafter called the Karanataka Government Insurance Department) and declare that the receipt or receipts or book adjustments by the Karnataka Government Insurance Department for any sum or sums of money to be received or adjusted by it under or on account of the said policy shall discharge the Insurance Department from all responsibilities in respect of the application of such money as effectively and to all intents and purposes as if such receipt or receipts or adjustments were assigned or effected by myself, my heirs, executors administrators and assigns.

I do hereby convenants that I shall not do or knowingly suffer anything to be done whereby the said policy may be rendered void or voidable or the said Government Insurance Department may be prevented from receiving or adjusting the policy money or any part thereof:

Provided always that, I the said Sri/Smt .... My heirs, executors, administrator, and assigns reserve the right of repaying in full at any time the loans outstanding against mu account in the book of the Karnataka Government Insurance Department together with accrued interest either in cash or adjustment from the Policy moneys payable and thereafter get the policy reassigned in favour of my heirs, executors administrators and assigns.

Date: 06-Aug-2022 05:25 PM Place:

Signature

26. In Deduction and Loan Disbursement Amount details, Employee can view the details in detail - Branch adjustment and Net Amount

27. Click on Details to view the employee Loan details

| Welcome.                     | Showing 1 to 2 of 2 entries                                                                                                    | Previous 1 Next |
|------------------------------|----------------------------------------------------------------------------------------------------|-----------------|
|                              | 5) DEDUCTION AND LOAN DISBURSEMENT AMOUNT / ಕಟಾವಣೆಗಳು ಮತ್ತು<br>ವಿತರಿಸಲಾಗುವ ಸಾಲದ ಮೊತ್ತ                                                                                                    | ]               |
| # Home                       | PRESENT LOAN INSTALMENT AMOUNT THAT IS BEING RECOVERED AGAINST THE POLICY ON WHICH THE INSURED IS APPLYING FOR LOAN / ಪ್ರಸ್ತುತ ಸಾಲಕ್ಕೆ ಅರ್ಜಿ ಸಲ್ಲಿಸುತ್ತಿರುವ ಪಾಲಿಸಿಯ ಮೇಲೆ ವಸೂಲಿ ಮಾಡುತ್ತಿರುವ ಸಾಲ | ೨ದ ಕಂತಿನ ಮೊಬಲಗು |
|                              | <sup>0</sup> Click on details                                                                                                    |                 |
| 🕼 Life Insurance 🗸 🗸         | GROSS AMOUNT / ಒಟ್ಟು ಮೊಬಲಗು BRANCH ADJUSTMENT / ಶಾಖಾ ಹೊಂದಾಣಿಕೆಗಳು 🔤 🗖 AMOUNT / ನಿವ್ನಳ ಮೊತ್ತ                                                                                                    |                 |
| 🕼 Claims and Settelments 🗸 🗸 | 0 2133 Details -2133                                                                                                    |                 |
| ↓     List of policies     ● | 6) BANK DETAILS / ಬ್ಯಾಂಕ್ ವಿವರಗಳು<br>K-2 RECIPIENT ID / ಕೆ-2 ರಿಸಿಪಿಯಿಂಟ್ ಐಡಿ BANK IFSC CODE / ಬ್ಯಾಂಕಿನ ಐಎಫ್ಎಸ್ಸ್ ಕೋಡ್                                                                          |                 |
| 🕼 Group Insurance Claims 🗸 🗸 | BANK A/C NO / ಬ್ಯಾಂಕ್ ಖಾತೆ ಸಂಖ್ಯೆ BANK NAME / ಬ್ಯಾಂಕಿನ ಹೆಸರು                                                                                                    |                 |
| 🕼 Loan 🗸 🗸                   |                                                                                                    |                 |
| Apply Loan                   | **Bank details should be as per the Recepient master available in K-II./ ಬ್ಯಾಂಕಿನ ವಿವರಗಳು ಖಜಾನೆ-2 ನ ರಿಸಿಪಿಯಿಂಟ್ ಮಾಸ್ಟರ್ನಲ್ಲಿ ಲಭ್ಯವಿರುವಂತೆ ಇರಬೇಕು.                                              |                 |

### 28. Employee can view all the details.

Details will be shown in details

| Welcome,<br>VIJAY SHEGUNASHI              | 2696365                                 | BRANCH ADJ             | USTMENTS / ಶಾಖಾ ಹೊ                     | ಾಂದಾಣಿಕೆಗಳು          |                                           |                                 | ×        |                                           |  |  |
|-------------------------------------------|-----------------------------------------|------------------------|----------------------------------------|----------------------|-------------------------------------------|---------------------------------|----------|-------------------------------------------|--|--|
| # Home                                    | TOTAL                                   | Show 10 🗙 ent          | ries                                   |                      |                                           |                                 |          | 0                                         |  |  |
| 🕼 Life Insurance →                        | Showing 1 to 2 of 2                     | POLICY_NO              | PREMIUM_NEED_TO_BE_PAID                | PREMIUM_PAID         | PREMIUM_INTEREST_NEED_TO_BE_PAID          | PREMIUM_INTEREST_PAID           |          | Previous 1 Next                           |  |  |
|                                           | 5) DEDUCTION AND                        | 2696365                | 100980                                 | 63206                | 22014                                     | 0                               | 3        |                                           |  |  |
| In Claims and Settelments →               | ವಿತರಿಸಲಾಗುವ ಸಾಲ                         | 2588542                | 79980                                  | 77880                | 33                                        | 0                               | 2        |                                           |  |  |
| List of policies                          | PRESENT LOAN INST                       | TOTAL                  | 180960.00                              | 141086               | 22047                                     | 0                               |          | C 27/00 2002 2002 2002 2020 2020 2020 202 |  |  |
| Ce Group Insurance Claims ↓               | Previous Next<br>GROSS AMOUNT / 2.<br>이 |                        |                                        |                      |                                           |                                 |          |                                           |  |  |
| 🕼 Loan 🗸 🗸                                | 6) BANK DETAILS / a                     |                        |                                        |                      |                                           | Close                           | 8        |                                           |  |  |
| Apply Loan                                | K-2 RECIPIENT ID / ਚੈ-ਵ                 | 0A800053, 616          |                                        |                      | BAIN IFSU CUDE / 28                       | nava enerañ, enviva anol ce.    |          |                                           |  |  |
| <ul> <li>View Loan Application</li> </ul> | BANK A/C NO / ಬ್ಯಾಂಕ                    | ್ ಖಾತೆ ಸಂಖ್ಯೆ          |                                        |                      | BANK NAME / ಬ್ರಾಂಕಿನ                      | ೆ ಹೆಸರು                         |          |                                           |  |  |
|                                           |                                         |                        |                                        |                      |                                           |                                 |          |                                           |  |  |
| Track Proposal Number(Details)            | **Bank details should b                 | e as per the Recepient | master available in K-II./ ಬ್ರಾಂಕಿನ ವಿ | )ವರಗಳು ಖಜಾನೆ-2 ನ ರಿ. | ಸಿಪಿಯಿಂಟ್ ಮಾಸ್ಮರ್ ನಲ್ಲಿ ಲಭ್ಯವಿರುವಂತೆ ಇರಬೇ | க்.                             |          |                                           |  |  |
|                                           | 7) PURPOSE OF LOAN                      | / ಸಾಲದ ಉದ್ಯೇಶ          |                                        |                      |                                           |                                 |          |                                           |  |  |
|                                           | PURPOSE / ಉದ್ದೇಶ                        |                        |                                        |                      | ARE YOU TAKING LOA                        | N FOR SELF? / ನೀವು ನಿಮ್ಮ ಸ್ವಂತಕ | ಕ್ಕೆ ಸಾಲ | ಶಡೆಯುತ್ತಿರುವುರಾ?                          |  |  |
|                                           | Select Loan Purpos                      | e                      |                                        |                      | <ul> <li>Yes / සිංසා () N</li> </ul>      | o / अध्                         |          |                                           |  |  |

### 29. Employee can view all the details

| Welcome,<br>VIJAY SHEGUNASHI   | 2696365                                                                                                    | BRANCH ADJUSTMEN      | TS / ಶಾಖಾ ಹೊಂದಾಣ    | ತಿಕೆಗಳು              |                                              |                              | ×                 |                                                 |      |  |
|--------------------------------|----------------------------------------------------------------------------------------------------|-----------------------|---------------------|----------------------|----------------------------------------------|------------------------------|-------------------|-------------------------------------------------|------|--|
| Af Home                        | TOTAL                                                                                                    |                       |                     |                      |                                              |                              |                   | 0                                               |      |  |
| ☑ Life Insurance ∨             | Showing 1 to 2 of 2                                                                                                    | PREMIUM_INTEREST_PAID | PREMIUM_BALANCE_DUE | PREMIUM_INTEREST_DUE | LOAN_SACTIONED                               | TOTAL_LOAN_PAID              | LOAN_IN           | Previous 1                                      | Next |  |
|                                | 5) DEDUCTION AND                                                                                                    | 0                     | 37774               | 22014                | 90000                                        | 18000                        | 8379              |                                                 |      |  |
| ☑ Claims and Settelments →     | ವಿತರಿಸಲಾಗುವ ಸಾಲ                                                                                                    | 0                     | 2100                | 33                   | 0                                            | 0                            | 0                 | ಜೆ ವಸ ಎಲಿ ವಲಾಸು ನಿನ್ನುವ ಕಾಲುವ ಸಂ ನಿನ್ನ ವೆ ಎಂಬುವ |      |  |
| List of policies               | 0                                                                                                    | 0                     | 39874               | 22047                | 90000                                        | 18000                        | 8379              | ಲ ಎಸೂಲ ಮಾಡುತ್ತರುವ ಸಾಲದ ಕರತನ ಮಾಜಲಗ.              |      |  |
|                                | GROSS AMOUNT / 2.                                                                                                    | Previous Next         |                     |                      |                                              |                              |                   | ್ಗಳ ಮೊತ್ತ                                       |      |  |
| 🕼 Group Insurance Claims 🗸 🗸   | 0                                                                                                    | 4                     |                     |                      |                                              |                              | +                 |                                                 |      |  |
| 🕼 Loan 🗸 🗸                     | 6) BANK DETAILS / 2                                                                                                    |                       |                     |                      |                                              |                              | Close             |                                                 |      |  |
| Apply Loan                     | K-2 RECIPIENT ID / 광소                                                                                                    | CABCOUSS: ESCE        |                     |                      | DAINK IFOU CODE / CO                         | ಜೆಗವರು ಕಾಕಾರ್ಕೆಕಾಸ್ತುನ ಪಾಶ್ಚ | Lar               |                                                 |      |  |
| View Loan Application          | RANK A/C NO / 272-07                                                                                                    | ಕ ಬಾಡೆ ಸಂಖೆ.          |                     |                      | RANK NAME (270.08                            | ಟ್ ಹೆಸಗು                     |                   |                                                 |      |  |
| а III                          |                                                                                                    | alog Alogg            |                     |                      |                                              |                              |                   |                                                 |      |  |
| Track Proposal Number(Details) | s) **Bank details should be as per the Recepient master available in K-II./ బ్యాంకిన ఎవరగళు బజాన-2 న రిసిపియింటా మాన్కరానల్లి, లభ్యవిరువంతే ఇరబోడు. |                       |                     |                      |                                              |                              |                   |                                                 |      |  |
|                                | 7) PURPOSE OF LOAN                                                                                                    | / ಸಾಲದ ಉದ್ಯೇಶ         |                     |                      |                                              |                              |                   |                                                 |      |  |
|                                | PURPOSE / ಉದ್ಯೇಶ                                                                                                    |                       |                     |                      | ARE YOU TAKING LO                            | AN FOR SELF? / ನೀವು ನಿವ      | ಬ್ಮ ಸ್ವಂತಕ್ಕೆ ಸಾಂ | ಲ ಪಡೆಯುತ್ತಿರುವುರಾ?                              |      |  |
|                                | Select Loan Purpos                                                                                                    | e                     |                     | ~                    | <ul> <li>♥ Yes / ಹೌದು ○ No / ಇಲ್ಲ</li> </ul> |                              |                   |                                                 |      |  |
|                                |                                                                                                    |                       |                     |                      |                                              |                              |                   |                                                 |      |  |

| Welcome,<br>VIJAY SHEGUNASHI        | 2696365                 | BRANCH ADJUST                 | MENTS / ಶಾಖಾ ರ               |                                       |                                   |                             |               |                                      |
|-------------------------------------|-------------------------|-------------------------------|------------------------------|---------------------------------------|-----------------------------------|-----------------------------|---------------|--------------------------------------|
| 🖀 Home                              | TOTAL                   |                               |                              |                                       |                                   |                             |               | 0                                    |
| 🕼 Life Insurance →                  | Showing 1 to 2 of 2     | LOAN_SACTIONED                | TOTAL_LOAN_PAID              | LOAN_INTEREST_NEED_TO_BE_PAID         | LOAN_INTEREST_PAID                | LOAN_PRINCIPLE_DUE          | LOAN          | Previous 1 Next                      |
|                                     | 5) DEDUCTION AND        | 90000                         | 18000                        | 8379                                  | 0                                 | 72000                       | 8379          |                                      |
| 🕼 Claims and Settelments 🗸 🗸        | ವಿತರಿಸಲಾಗುವ ಸಾಲ         | 0                             | 0                            | 0                                     | 0                                 | 0                           | 0             |                                      |
| List of policies                    | PRESENT LOAN INST       | 90000                         | 18000                        | 8379                                  | 0                                 | 72000                       | 8379          | ಲ ವಸೂಲ ಮಾಡುತ್ತಿರುವ ಸಾಲದ ಕಂತಿನ ಮೂಬಲಗು |
|                                     | GROSS AMOUNT / 2.       |                               |                              |                                       |                                   |                             |               | ಳ ಮೊತ                                |
| 🕼 Group Insurance Claims 🛛 🗸        | 0                       | 4                             |                              |                                       |                                   |                             | ۱.            | 2 ·                                  |
| <b>R</b> 1                          |                         |                               |                              |                                       |                                   |                             | 01            |                                      |
| us Loan 🗸 🗸                         | 6) BANK DETAILS / a     |                               |                              |                                       |                                   |                             | close         |                                      |
| Apply Loan                          | K-2 RECIPIENT ID / ਚੈ-ਟ | ONECCOSS esce                 |                              |                                       | DAINN IFSU DUDE / 23              | ಜೆಂದು ಕಾಕಾಕು.ಉಳು ಬಾಲಿಗಾ.    |               | <u></u>                              |
| View Loan Application               |                         |                               |                              |                                       |                                   |                             |               |                                      |
| _                                   | BANK A/C NO / 2J0gOR    | ಕ್ ಖಾತ ಸಂಖ್ಯ                  |                              |                                       | BANK NAME / 230gO 8               | ಕಿನ ಹಸರು                    |               |                                      |
| 🖼<br>Track Proposal Number(Details) | **Pank details should b | a as par the Personiant manta | r quailable in K II / 272 OR | ನ ವಿನಗಗಳು ಉಪಾನೆ 2 ನ ಡಿಸಿ ವಿಯಂಗತ ವರ್ಷ  |                                   |                             |               |                                      |
|                                     | Bank details should t   | be as per the Neceplent maste | avanable in Kin./ 230g000    | N 66001149 8088692 10 OM6500005- 6084 | 90-00 <u>,</u> 041000000 - 902    | л <del>о</del> .            |               |                                      |
|                                     | 7) PURPOSE OF LOAN      | / ಸಾಲದ ಉದ್ಮೇಶ                 |                              |                                       |                                   |                             |               |                                      |
|                                     | PURPOSE / ಉದ್ದೇಶ        |                               |                              |                                       | ARE YOU TAKING LO                 | AN FOR SELF? / ನೀವು ನಿಮ್ಮ ಸ | ನ್ನಂತಕ್ಕೆ ಸಾಂ | ೮ ಪಡೆಯುತ್ತಿರುವುರಾ?                   |
|                                     | Select Loan Purpos      | se                            |                              |                                       | <ul> <li>Yes / ಹೌದು ()</li> </ul> | No / ಇಲ್ಲ                   |               |                                      |

- 30. Clearly Employee can view all the Branch Details
- 31. After viewing details, Click on close button

| Welcome,<br>VIJAY SHEGUNASHI         | 2696365               | BRAN         |                            | ITS / ಶಾಖಾ ಹೊಂದಾಣಿಕೆಗಳ                   | )                         |                            | ×                              |                                    |
|--------------------------------------|-----------------------|--------------|----------------------------|------------------------------------------|---------------------------|----------------------------|--------------------------------|------------------------------------|
| 🖷 Home                               | TOTAL                 |              |                            |                                          |                           |                            |                                | 0                                  |
| If a life Insurance                  | Showing 1 to 2 of 2   | NED          | TOTAL_LOAN_PAID            | LOAN_INTEREST_NEED_TO_BE_PAID            | LOAN_INTEREST_PAID        | LOAN_PRINCIPLE_DUE         | LOAN_INTEREST_DUE              | Previous 1 Next                    |
|                                      | 5) DEDUCTION AND      |              | 18000                      | 8379                                     | 0                         | 72000                      | 8379                           |                                    |
| 🕼 Claims and Settelments 🛛 🗸         | ವಿತರಿಸಲಾಗುವ ಸಾಲ       |              | 0                          | 0                                        | 0                         | 0                          | 0                              |                                    |
| 🖵 List of policies 🛛 🏾 🗨             | 0                     |              | 18000                      | 8379                                     | 0                         | 72000                      | 8379                           | ಲ ವಸೂಲ ಮಾಡುತ್ತರುವ ಸಾಲದ ಕಂತನ ಮೂಬಲಗು |
|                                      | GROSS AMOUNT / 2.     |              |                            |                                          |                           |                            |                                | ್ ಮೊತ್ತ                            |
| 🕼 Group Insurance Claims 🛛 🗸         | 0                     | 4            |                            |                                          |                           |                            | F                              |                                    |
| 🕼 Loan 🗸 🗸                           | 6) BANK DETAILS / 2   |              |                            |                                          |                           |                            | Close                          |                                    |
| Apply Loan                           | K-2 RECIPIENT ID / 쿵ㅋ | 2 0 4 60 000 | 085. 6768                  |                                          |                           | MINN IF SU UUUE 7 WARDON W | เอาย่า.อาน.พ. อาอ/กร.          |                                    |
| View Loan Application                | BANK A/C NO / 2J860   | ಕ್ ಖಾತೆ ಸ    | ಂವ್ಯೆ                      |                                          |                           | 3ANK NAME / ಬ್ಯಾಂಕಿನ ಹೆಸರು | After Vie                      | ewing Branch                       |
| සා<br>Track Proposal Number(Details) | **Bank details should | be as per    | the Recepient master avail | able in K-II./ ಬ್ಯಾಂಕಿನ ವಿವರಗಳು ಖಜಾನ-2 ನ | ರಿಸಿಪಿಯಿಂಟ್ ಮಾಸ್ಕರ್ ನಲ್ಲಿ | ಲಧ್ಯವಿರುವಂತೆ ಇರಬೇಕು.       | Click on                       | Close button                       |
|                                      | 7) PURPOSE OF LOAN    | N / ಸಾಲದ     | ಉದ್ದೇಶ                     |                                          |                           |                            |                                |                                    |
|                                      | PURPOSE / ಉದ್ದೇಶ      |              |                            |                                          |                           | ARE YOU TAKING LOAN FOR S  | ELF? / ನೀವು ನಿಮ್ಮ ಸ್ವಂತಕ್ಕೆ ಸಾ | ಲ ಪಡೆಯುತ್ತಿರುವುರಾ?                 |

32. Employee has to enter Bank details correctly, Where Loan amount will credit to Employee Bank Account

33. In K2 – Recipient ID, Employee has to enter ID which is given in KHAJANE

| Welcome                        | 0                                                                                                    |                                                                                                    |                                                                                     | C      |
|--------------------------------|----------------------------------------------------------------------------------------------------|----------------------------------------------------------------------------------------------------|-------------------------------------------------------------------------------------|--------|
| VIJAY SHEGUNASHI               | GROSS AMOUNT / ಒಟ್ಟು ಮೊಬಲಗು                                                                                                    | BRANCH ADJUSTMENT / ಶಾಖಾ ಹೊಂದಾಣಿಕೆಗಳು                                                                                    | NET AMOUNT / ನಿವ್ನಳ ಮೊತ್ತ                                                           |        |
| # Home                         | 0                                                                                                    | 2133                                                                                                    | Details -2133                                                                       |        |
| 🕼 Life Insurance 🗸 🗸           | 6) BANK DETAILS / ಬ್ಯಾಂಕ್ ವಿವರಗಳು<br>K-2 RECIPIENT ID / ಕೆ-2 ನಿಸಿಪಿಯೆಂಟ್ ಐಡಿ                                                                | BANK IFSC C                                                                                                    | :ODE / ಬ್ಯಾಂಕಿನ ಐಎಫ್ಎಸ್ಸ್ ಕೋಡ್                                                      | ]      |
| I Claims and Settelments ↓     | 2778977977 <b>Enter K-2 R</b><br>BANK A/C NO / ಬ್ಯಾಂಕ್ ಖಾತೆ ಸಂಖ್ಯೆ                                                                          | sBi Bank NAME                                                                                                    | : / ಬ್ಯಾಂಕಿನ ಹೆಸರು                                                                  |        |
| List of policies               | 6258111122000000                                                                                                    | SBI                                                                                                    | ಂತ ಇರಬೇಕು.                                                                          |        |
| 🕼 Group Insurance Claims 🗸 🗸   | 7) PURPOSE OF LOAN / ಸಾಲುದ ಉದ್ದೇಶ                                                                                                    | Enter Bank details                                                                                                    |                                                                                     | ]<br>] |
| 🕼 Loan 🗸 🗸                     | PURPOSE / ಉದ್ದೇಶ<br>Select Loan Purpose                                                                                                    | ARE YOU TA                                                                                                    | kKING LOAN FOR SELF? / ನೀವು ನಿಮ್ಮ ಸ್ವಂತಕ್ಕೆ ಸಾಲ ಪಡೆಯುತ್ತಿರುವುರಾ?<br>'ದು ○ No / ಇಲ್ಲ |        |
| Apply Loan                     |                                                                                                    |                                                                                                    |                                                                                     |        |
| View Loan Application          | DECLARATION / ಘೋಷಣೆ<br>1. ಸಾಲದ ಬಾಕಿಯಲ್ಲಿ ಈ ನಂತರ ನಿಯಮಾನುಸಾರ ವ್ಯತ್ಮಾಸ ಕಂಡುಬಂದ<br>2. ಸಾಲದ ಹಣದ ಸ್ಟೀಕೃತಿ ಸಂಬಂಧ ನಾನು ಪ್ರಸ್ತುತ ನೀಡುತ್ತಿರುವ ನನ್ನ ಬಾ | ರಲ್ಲಿ ನಾನು ಸ್ಮತ: ಪಾವತಿಸಲು/ನನ್ನು ವೇತನದಿಂದ ಕಟಾವಣೆ ಮಾಡಲು/ಕೆ.ಜಿ.<br>ಜ್ಯಂಕ್ ಖಾತೆ ವಿವರಗಳು ಸರಿಯಾಗಿರುತ್ವವೆ ಎಂದು ದೃಢೀಕರಿಸುತ್ತೇನೆ. | ಐ.ಡಿ ಅಂತಿಮ ಪಾವತಿ ಮೊತ್ತದಲ್ಲಿ. ಕಟಾವಣೆ ಮಾಡಲು ಒಪ್ಪಿರುತ್ತೇನೆ. 🗌                          | ]      |
| Track Proposal Number(Details) | <ol> <li>ನಾನು ನೀಡಿರುವ ಬ್ಯಾಂಕ್ ವಿವರದ ಮಾಹಿತಿಯು ತಪ್ಪಾದ ಪ್ರಯುಕ್ತ ಹೆಂ</li> <li>ಮೇಲೆ ತಿಳಿಸಿರುವ ಎಲ್ಲಾ ಮಾಹಿತಿಗಳು ಸತ್ಯವಾಗಿರುತ್ತವೆ.</li> </ol>        | ಇದ ತಪ್ಪು ವರ್ಗಾವಣೆಯಾದಲ್ಲಿ ನಾನು ವೈಯಕ್ತಿಕವಾಗಿ ಜವಾಬ್ಮಾರನಾಗಿರುತ್ತೆ(                                                           | ನೆ. D                                                                               |        |
|                                |                                                                                                    |                                                                                                    | E-Sign and Submit                                                                   |        |

# 34. Employee can select Loan Purpose (Self or For Relations)

| Malaama                              | 0                                                                                                    |                                                                                     |                                      |                                      |  |
|--------------------------------------|----------------------------------------------------------------------------------------------------|-------------------------------------------------------------------------------------|--------------------------------------|--------------------------------------|--|
| VIJAY SHEGUNASHI                     | GROSS AMOUNT / ಒಟ್ಟು ಮೊಬಲಗು                                                                                                    | BRANCH ADJUSTMENT / ಶಾಖಾ ಹೊಂದಾಣಿಕ                                                   | हेलेक्ट्र                            | NET AMOUNT / ನಿವ್ಕಳ ಮೊತ್ತ            |  |
|                                      | 0                                                                                                    | 2133                                                                                | Details                              | -2133                                |  |
| A Home                               |                                                                                                    |                                                                                     |                                      |                                      |  |
| If Life Insurance                    | 6) BANK DETAILS / ಬ್ಯಾಂಕ್ ವಿವರಗಳು                                                                                                    |                                                                                     |                                      |                                      |  |
|                                      | K-2 RECIPIENT ID / ಕೆ-2 ರಿಸಿಪಿಯೆಂಟ್ ಐಡಿ                                                                                                    | В                                                                                   | ANK IFSC CODE / ಬ್ಯಾಂಕಿನ ಐಎಫ್ಎಸ್ಸ್ ಕ | to(a'                                |  |
| ☑ Claims and Settelments ↓           | 2778977977                                                                                                    |                                                                                     | SBI                                  |                                      |  |
|                                      | BANK A/C NO / ಬ್ಯಾಂಕ್ ಖಾಡೆ ಸಂಖ್ಯೆ                                                                                                    | В                                                                                   | ANK NAME / ಬ್ಯಾಂಕಿನ ಹೆಸರು            |                                      |  |
| List of policies                     | 6258111122000000                                                                                                    |                                                                                     | SBI                                  |                                      |  |
|                                      | **Bank details should be as per the Recepient master available in K-II./ ಬ್ಯಾಂಕಿನ ವಿ                                                                             | ವರಗಳು ಖಜಾನ-2 ನ ರಿಸಿಪಿಯಿಂಟ್ ಮಾಸ್ಮರ್ ನಲ್ಲಿ 🤉                                          | ಲಭ್ಯವಿರುವಂತೆ ಇರಬೇಕು.                 |                                      |  |
| 🕼 Group Insurance Claims 🗸 🗸         | 7) PURPOSE OF LOAN / ಸಾಲದ ಉದ್ದೇಶ                                                                                                    |                                                                                     |                                      |                                      |  |
| <b>R</b> loss                        | PURPOSE / ಉದ್ದೇಶ                                                                                                    | ,                                                                                   | ARE YOU TAKING LOAN FOR SELF? / ನೀವು | ನಿಮ್ಮ ಸ್ವಂತಕ್ಕೆ ಸಾಲ ಪಡೆಯುತ್ತಿರುವುರಾ? |  |
|                                      | Select Loan Purpose                                                                                                    | <b>v</b> (                                                                          | ೨ Yes / ಹೌದು ○ No / ಇಲ್ಲ             |                                      |  |
| Apply Loan                           | Select Loan Purpose                                                                                                    |                                                                                     |                                      |                                      |  |
| View Loan Application                | Education                                                                                                    | -                                                                                   | For calf loop aligh Vac              |                                      |  |
| • Ten Loan Application               |                                                                                                    | 2 <b>2. തത്തെ സംസ്തിന്റെ സംസ്താനം</b> സംബങ്ങ്                                       | FOI SEIT-IOAII CITCK TES             | ತಾವಣೆ ಮಾಡಲು ಒಪ್ಪಿರುತ್ತೇನೆ. 🗆         |  |
| 🖹<br>Tarah Barrand Murahar (Dataila) | <ol> <li>ಸಾಲದ ಹಣದ ಸ್ನೀಕೃತಿ ಸಂಬಂಧ ನಾನು ಪ್ರಸ್ತುತ ನೀಡುತ್ತಿರುವ ನನ್ನ ಬ್ಯಾಂಕ್ ಖಾತೆ ಂ</li> <li>ನಾನು ನೀಡಿರುವ ಬ್ಯಾಂಕ್ ವಿವರದ ಮಾಹಿತಿಯು ತಪ್ಪಾದ ಪಯುಕ್ತ ಹಣದ ತಪ್ಪು ವ</li> </ol> | ವಿವರಗಳು ಸರಿಯಾಗಿರುತ್ತವೆ ಎಂದು ದೃಢೀಕರಿಸುತ್ತನ<br>ಗ್ರಾವಣೆಯಾದಲ್ಲಿ ನಾನು ವೈಯಕ್ಷಿಕವಾಗಿ ಜವಾಬಾ | ಸುತ್ತನು. 🗆                           |                                      |  |
| Track Proposal Number(Details)       | 4. ಮೇಲೆ ತಿಳಿಸಿರುವ ಎಳ್ಲಾ ಮಾಹಿತಿಗಳು ಸತ್ಯವಾಗಿರುತ್ತವೆ.                                                                                                    |                                                                                     | 2                                    |                                      |  |
|                                      |                                                                                                    |                                                                                     |                                      |                                      |  |
|                                      | Employee can                                                                                                    |                                                                                     |                                      | E-Sign and Submit                    |  |
|                                      | select in dropdown                                                                                                    |                                                                                     |                                      |                                      |  |
|                                      | for Loan Purpose                                                                                                    |                                                                                     |                                      |                                      |  |
|                                      |                                                                                                    |                                                                                     |                                      |                                      |  |

35. Purpose of Loan is taking for relation click on "No"

36. In dropdown can select family members

|                                           | 0                                                                                                    |                                    |                                    |                                         |
|-------------------------------------------|----------------------------------------------------------------------------------------------------|------------------------------------|------------------------------------|-----------------------------------------|
| Welcome,                                  | GROSS AMOUNT / ಒಟ್ಟು ಮೊಬಲಗು                                                                                           | BRANCH ADJUSTMENT / ಶಾಖಾ ಹೊಂದಾ     | ಣಿಕಗಳು                             | NET AMOUNT / ನಿವ್ಯಳ ಮೊತ್ತ               |
|                                           | 0                                                                                                    | 2133                               | Details                            | -2133                                   |
| # Home                                    |                                                                                                    |                                    |                                    |                                         |
|                                           | 6) BANK DETAILS / ಬ್ಯಾಂಕ್ ವಿವರಗಳು                                                                                     |                                    |                                    |                                         |
| 🕼 Life Insurance 🗸 🗸                      | K-2 RECIPIENT ID / ಕೆ-2 ರಿಸಿಪಿಯೆಂಟ್ ಐಡಿ                                                                               |                                    | BANK IFSC CODE / ಬ್ಯಾಂಕಿನ ಐಎಫ್ಎಸ್/ | ಸಿ ಕೊಂಡ್                                |
|                                           | 2778977977                                                                                                    |                                    | SBI                                |                                         |
|                                           | BANK A/C NO / ಬ್ಯಾಂಕ್ ಖಾತೆ ಸಂಖ್ಯೆ                                                                                     |                                    | BANK NAME / ಬ್ಯಾಂಕಿನ ಹೆಸರು         |                                         |
| List of policies                          | 6258111122000000                                                                                                    |                                    | SBI                                |                                         |
|                                           | **Bank details should be as per the Recepient master available in K-II./ ಬ್ಯಾಂಕಿನ ವಿವ                                 |                                    | ಲ್ಲಿ ಲಭ್ಯವಿರುವಂತೆ ಇರಬೇಕು.          |                                         |
| 🕼 Group Insurance Claims 🗸 🗸              |                                                                                                    |                                    |                                    |                                         |
|                                           |                                                                                                    |                                    | ARE YOU TAKING LOAN FOR SELE? /    | ನ್ನಲಿನ್ನು ಸಂಸಕ್ಷ ಸಾಲ್ಲಪಡೆಯುತ್ತಿಗುವ್ಗಡಾ? |
| 🕼 Loan 🗸 🗸                                | Select Loan Durnose                                                                                                   | ~                                  | O Yes/ಹೌದು <b>●</b> №/ಇಲ್ಲ         | al tome utomet the energicality.        |
| Apply Loan                                | Select Loan Purpose                                                                                                   | •                                  |                                    |                                         |
|                                           | FAMILY MEMBER / ಕುಟುಂಬ ಸದಸ್ಯ                                                                                          | Name / ಹೆಸರು                       |                                    | Age / ವರುಸ್ಸು                           |
| <ul> <li>View Loan Application</li> </ul> | Select Family Member                                                                                                  |                                    |                                    |                                         |
| 8                                         | Father                                                                                                    |                                    |                                    |                                         |
| Track Proposal Number(Details)            | Mother<br>Son 🔨                                                                                                    | ತ: ಪಾವತಿಸಲು/ನನ್ನ ವೇತನದಿಂದ ಕಟಾವಣೆ ತ | ಗಾಡಲು/ಕೆ ಜಿ ಐ ಡಿ ಅಂತಿಮ ಪಾವತಿ ಮೊಡ   | ಗಲಿ ಹೇಕಾವಣೆ ಮಾಡಲು ಒಪ್ಪಿಗುತ್ತೇವೆ. 🗌      |
|                                           | Spouse<br>Baughter                                                                                                    | ೆರಿಯಾಗಿರುತ್ತವೆ ಎಂದು ದೃಢೀಕರಿಸು      | ತ್ರೇನೆ.                            |                                         |
|                                           | A. (dighter and area and area and area and area and area and area and area and area area area area area area area are | S III ಾದಲ್ಲಿ ನಾನು ವೈಯಕ್ತಿಕವಾಗಿ ಜವಾ | ್ಯಾರನಾಗಿರುತ್ತೇನೆ.                  |                                         |
|                                           |                                                                                                    |                                    |                                    |                                         |
|                                           |                                                                                                    |                                    |                                    |                                         |
|                                           |                                                                                                    |                                    |                                    | E-Sign and Submit                       |
|                                           |                                                                                                    |                                    |                                    |                                         |

- 37. Employee should read the declarations and click the check box
- 38. After that Employee clicks on E-Sign and Submit

| 11/slaama                           | 0                                                                                                    |                                                                            |                                           |                                         |                    |
|-------------------------------------|----------------------------------------------------------------------------------------------------|----------------------------------------------------------------------------|-------------------------------------------|-----------------------------------------|--------------------|
| VIJAY SHEGUNASHI                    | GROSS AMOUNT / ಒಟ್ಟು ಮೊಬಲಗು                                                                                                    | BRANCH ADJUSTMENT / ಶಾಖಾ ಹೊಂದ                                              | ಾಣಿಕಗಳು                                   | NET AMOUNT / ನಿವ್ವಳ ಮೊತ್ತ               |                    |
| 希 Home                              | 0                                                                                                    | 2133                                                                       | Details                                   | -2133                                   |                    |
|                                     | 6) BANK DETAILS / ಬ್ಯಾಂಕ್ ವಿವರಗಳು                                                                                                    |                                                                            |                                           |                                         |                    |
| 🕼 Life Insurance 🗸 🗸                | K-2 RECIPIENT ID / <del>నే-2</del> రిసిపియెంట్ ఐడి                                                                                                    |                                                                            | BANK IFSC CODE / ಬ್ಯಾಂಕಿನ ಐಎಫ್ಎಸ್/        | ಸಿ ಕೋಡ್                                 |                    |
| Red in the second second            | 2778977977                                                                                                    |                                                                            | SBI                                       |                                         |                    |
| Le Claims and Settelments 🗸         |                                                                                                    |                                                                            | BANK NAME / ಬ್ಯಾಂಕಿನ ಹೆಸರು                |                                         |                    |
| List of policies                    | 6258111122000000                                                                                                    |                                                                            | SBI                                       |                                         |                    |
|                                     | **Bank details should be as per the Recepient master available in K-II./ ಬ್ಯಾಂಕಿನ ವಿ                                                                       | ರಿವರಗಳು ಖಜಾನೆ-2 ನ ರಿಸಿಪಿಯೆಂಟ್ ಮಾಸ್ಮರ್                                      | ಗಲ್ಲಿ ಲಭ್ಯವಿರುವಂತೆ ಇರಬೇಕು.                |                                         |                    |
| 🕼 Group Insurance Claims 🛛 🗸        | 7) PURPOSE OF LOAN / ಸಾಲದ ಉದ್ಯೇಶ                                                                                                    |                                                                            |                                           |                                         |                    |
| 🕼 Loan 🗸 🗸                          | PURPOSE / ಉದ್ದೇಶ                                                                                                    |                                                                            | ARE YOU TAKING LOAN FOR SELF? / ನೀ        | ವು ನಿಮ್ಮ ಸ್ಮಂತಕ್ಕೆ ಸಾಲ ಪಡೆಯುತ್ತಿರುವುರಾ? |                    |
|                                     | Medical                                                                                                    | ~                                                                          | ⊚ Yes / ಹೌದು ○ No / ಇಲ್ಲ                  |                                         |                    |
| Apply Loan                          |                                                                                                    |                                                                            |                                           |                                         |                    |
| View Loan Application               |                                                                                                    | ಸ ತ: ಪಾವತಿಸಲು/ನನ, ನೇತನರಿಂದ ಹೇತಾವಣೆ                                         | ಮಾಡಲು/ಕೆ ಜಿ ಐ ಡಿ ಅಂತಿಮ ಪಾವತಿ ವೊತ          | ಗಲಿ ಹಾಕಾರಣೆ ಮಾಡಲು ಒಂದಿ ಗುತೇನೆ 🔽         |                    |
| 🖺<br>Taak Bronge al Number(Dotaile) | <ol> <li>ಸಾಲದ ಹಣದ ಸ್ನೀಕೃತಿ ಸಂಬಂಧ ನಾನು ಪ್ರಸ್ತುತ ನೀಡುತ್ತಿರುವ ನನ್ನ ಬ್ಯಾಂಕ್ ಖಾತೆ</li> <li>ನಾನು ನೀಡಿರುವ ಬ್ಲಾಂಕ್ ವಿವರದ ಮಾಹಿತಿಯು ತಪಾದ ಪಯುಕ ಹಣದ ತಪ್ಪ ವಿ</li> </ol> | ವಿವರಗಳು ಸರಿಯಾಗಿರುತ್ತವೆ ಎಂದು ದೃಢೀಕರಿಸ<br>ಗರ್ಗಾವಣೆಯಾದಲಿ ನಾನು ವೆ.ಯಕಿಕವಾಗಿ ಜವಾ | ಮತ್ತೇನೆ.<br>ಉತ್ತೇನೆ.<br>ಉತ್ತಾರನಾಗಿರುತೇನೆ. |                                         | Click on           |
| Track Proposal Number(Details)      | 4. ಮೇಲೆ ತಿಳಿಸಿರುವ ಎಲ್ಲಾ ಮಾಹಿತಿಗಳು ಸಷ್ಯವಾಗಿರುತ್ತವೆ.                                                                                                    |                                                                            |                                           | 2                                       | declaration button |
|                                     |                                                                                                    |                                                                            |                                           |                                         |                    |
|                                     |                                                                                                    |                                                                            |                                           |                                         | E-Sign and Submit  |
|                                     |                                                                                                    |                                                                            |                                           |                                         |                    |
|                                     |                                                                                                    |                                                                            |                                           | Oli ale a                               | r E. Size and      |
|                                     |                                                                                                    |                                                                            |                                           | Sub                                     | E = Sign and       |
|                                     |                                                                                                    |                                                                            |                                           |                                         |                    |
|                                     |                                                                                                    |                                                                            |                                           |                                         |                    |
|                                     |                                                                                                    |                                                                            |                                           |                                         |                    |

39. Employee should Enter Aadhaar Number and Enter OTP

| <br>You, one canonally using CH 141, editor Nerve                                                                                                    | a and hown been replaced from                                                                                                    |  |
|----------------------------------------------------------------------------------------------------|----------------------------------------------------------------------------------------------------|--|
| CDAC's e-Sign Service                                                                                                    | Enter Aadhaar number<br>and Enter OTP                                                                                                    |  |
| Waw Decement information                                                                                                    | Cer Vitual II                                                                                                    |  |
| Emmi Your Aartsaar Number     Acthear 101P © Rathear 01P                                                                                                    | 400 to proversion TOTP?                                                                                                    |  |
| Ender war kaonain 1011     Ender ana ha haw ha ba da alam in americaling mysel faith an<br>have a service in an experimentation of the service and one winner the collection of the service<br>based automotor is understand that has CONTONE (previde for such a<br>incogit the Automatical Automatical provider and for obtaining my v-INC B<br>coloring. | Their basis authentication system and connext to<br>no basis doe time Processors (10 PP acts the Author<br>it obtain shall be used only for a shortlasting my identity<br>roogs Authent wSYC barr so only its the parpove of<br>Process to Connect Stressort |  |

- 40. After Entering OTP
- 41. Click on Declaration, And click on Submit button

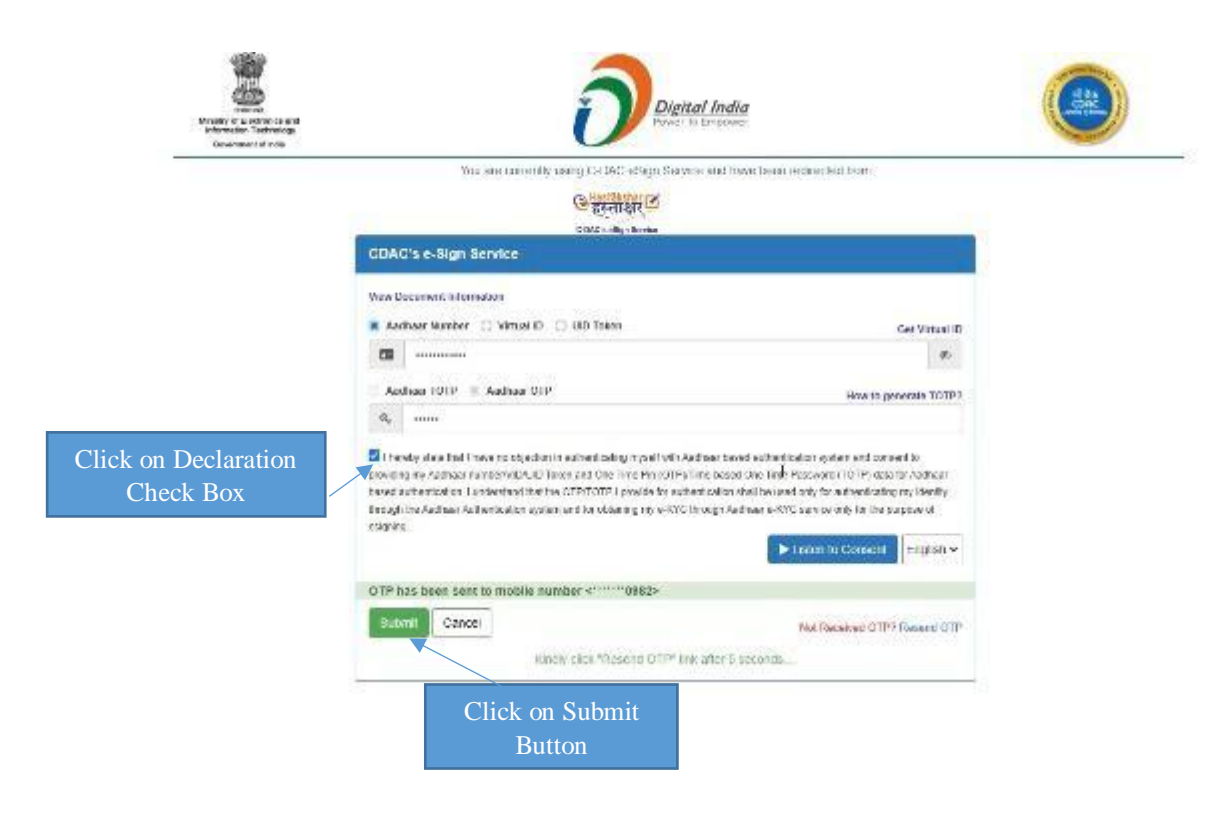

- 42. After Submitting Aadhaar details
- 43. Next click on View Loan Application tab

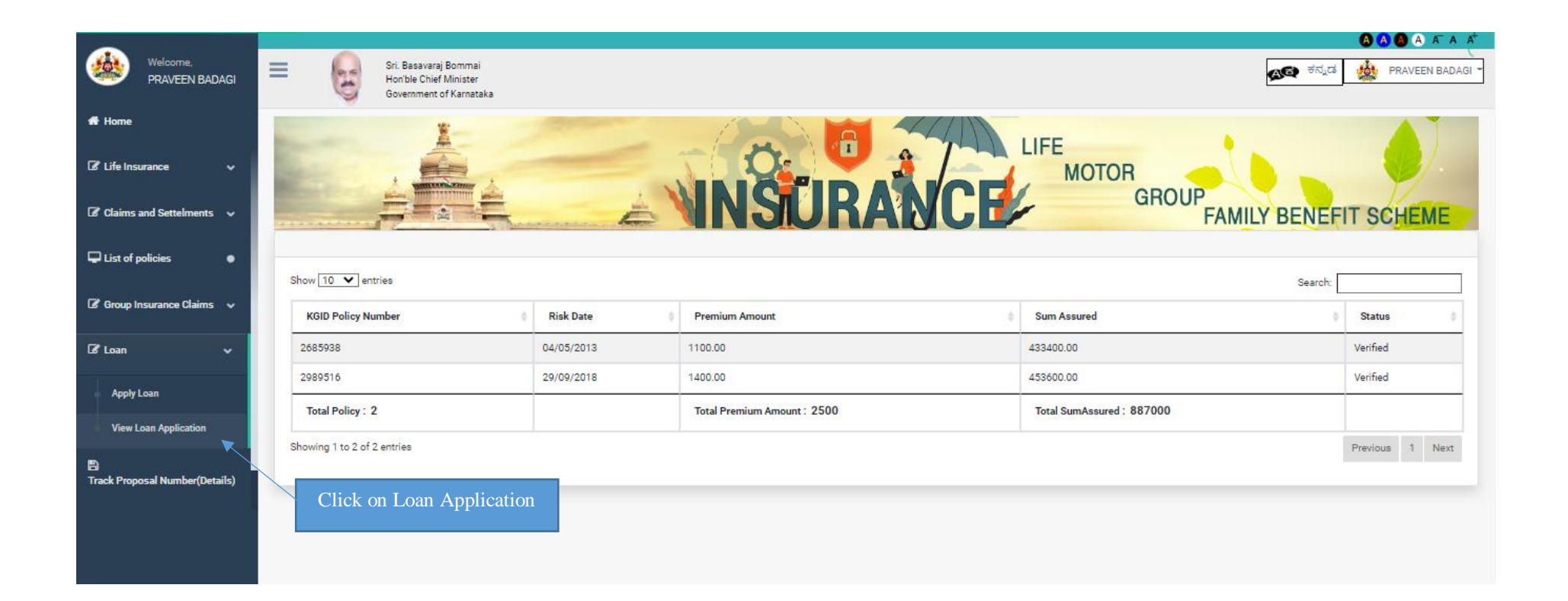

### 44. Employee can view the status

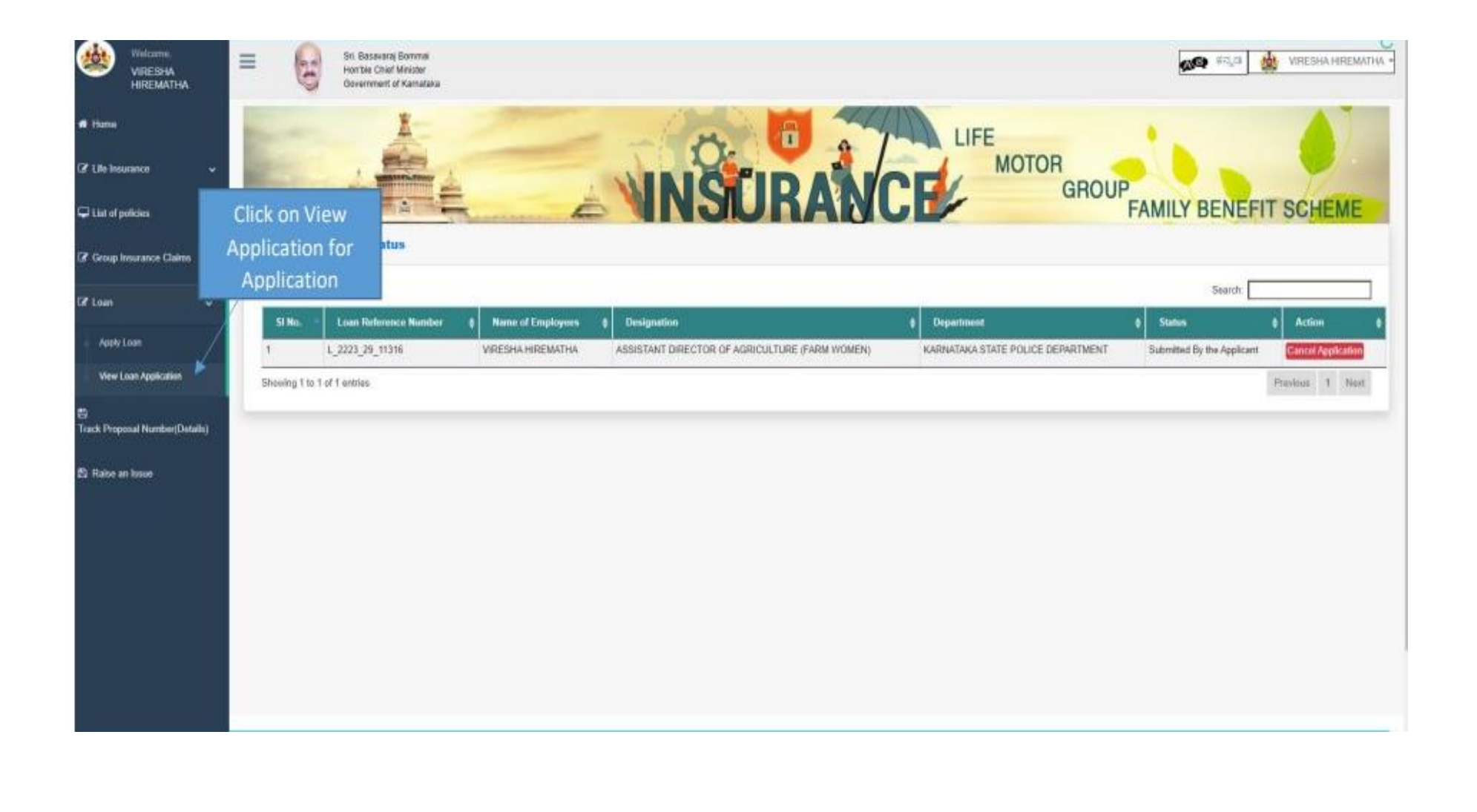